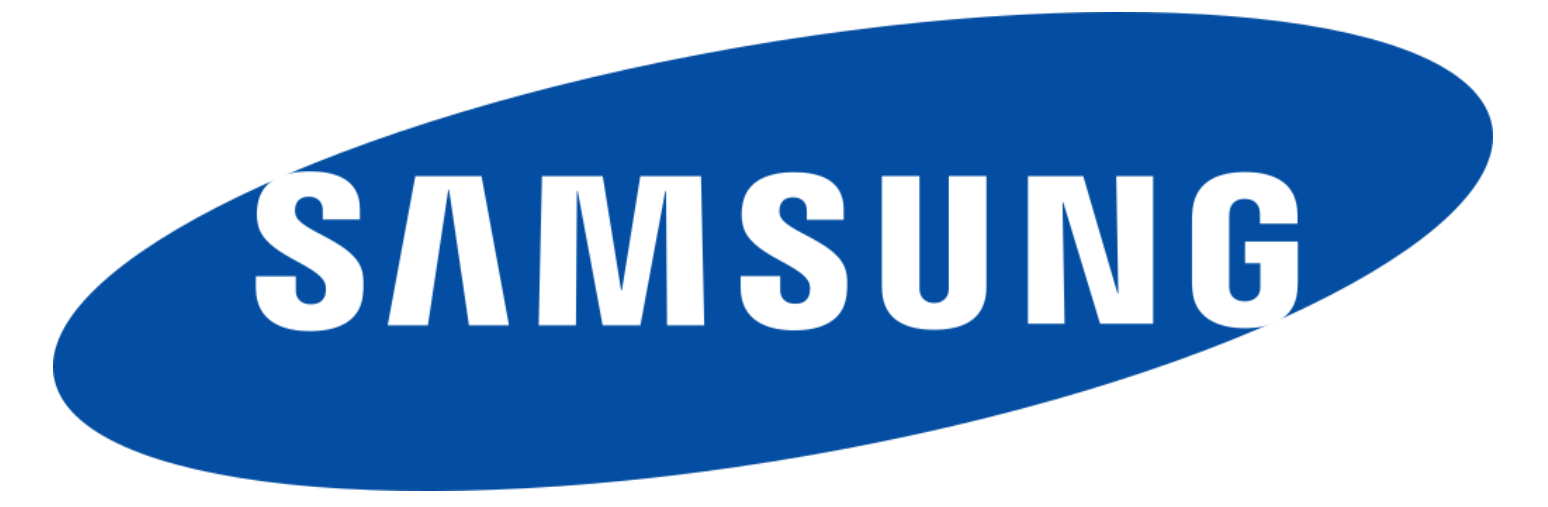

# SAMSUNG Qualcomm – UNBICK/DEBRICK SAMSUNG GALAXY A23 | SM-A235M

# UNBRICK | DEBRICK SAMSUNG GALAXY A235M is 2 Steps

#### Step 1: Write Boot [Emergency Download]

In this step we are going to write the emergency\_download file of the Model to be repaired...

#### Run Qualcomm Module

| Qualcomm Partition Factory Partition Android General                                              | Device                                                                                                    |
|---------------------------------------------------------------------------------------------------|----------------------------------------------------------------------------------------------------|
|                                                                                                   | A Partition     A Partition     A Partiti |
|                                                                                                   | Model Honor 50 lite [NewtonH] repair Network] Slot Boot                                                                                                    |
| Cuelleannin    Mivo    Nielde    Semsung    Filewei    Oppo    Asus    ZHE    LG    Maami    Auti | Special Task QR QW rebrand ID Erase Write                                                                                                    |

# In Brand Option : Select Autodetect

| Registered TO                                                               | Menu 🔻 🗕 🗙                                                                                                    |
|-----------------------------------------------------------------------------|----------------------------------------------------------------------------------------------------|
| Qualcomm Partition Factory Partition Android General                        |                                                                                                    |
|                                                                             | Device RESET EFS Options<br>Speed 11520 XBoot Auto Type Norn EDL Frp Erase<br>Brand Auto-Detet Select Loader Xiaomi Info & Boot-Info Help<br>Auto-Detect<br>Select - Xiaomi Devices   e-Token Authentication<br>- Huawei and Honor Devices   e-Token Authentication<br>- Vivo Devices   Non Authentication<br>- Vivo Devices   Non Authentication<br>- Sharp Devices   Non Authentication<br>- Samsung Devices   Non Authentication<br>- Samsung Devices   Non Authentication<br>- Song Devices   Non Authentication<br>- Song |
| Cucilsonnin    Wive    Nedšis    Semsung    Gueweii    Oppo    Asus    2015 |                                                                                                    |
| eMMC UFS SO www.eMMC-Software.ru Nobo NO Credits   No Extra Pace            | k Activati QUALCOMM pro Softwa HardWare ID : CF46B-5CFB7-29297-EC4                                                                                                    |

#### In Xboot : Select Manual

| Qualcomm Partition Factory Partition Android General |            | Device              |                      |                                | T.FFS Ontions 🔻          |
|------------------------------------------------------|------------|---------------------|----------------------|--------------------------------|--------------------------|
|                                                      | Ê          | Speed 115200        |                      | ▼ Type Norr ▼ EDI              |                          |
|                                                      |            | Brand Auto-De       | t 👻 Sel Auto<br>Manu | al 🕅 🔏 Xiaomi Info             | Boot-Info Help           |
|                                                      |            | Select Raw File     | Select Patch.        | 📕 wipe ime) 👃                  | Skip Auth / UBL temp     |
|                                                      |            | QCOMM pro           | eMMc partition       | XWriter Mi Fla                 | sh                       |
|                                                      |            | 🎸 Partition         | 📓 Size               | 📀 Start Address                | 🛃 Filename               |
|                                                      |            |                     |                      |                                |                          |
|                                                      |            |                     |                      |                                |                          |
|                                                      |            |                     |                      |                                |                          |
|                                                      |            |                     |                      |                                |                          |
|                                                      |            |                     |                      |                                |                          |
|                                                      |            |                     |                      |                                |                          |
|                                                      |            |                     |                      |                                |                          |
|                                                      | Ŧ          | Model Honor St      |                      | repair Networki Sio            | t BOOT [[FB] Identity    |
| 4                                                    |            | Special T           | ask QR               | QW rebrand ID                  | Erase Write              |
|                                                      | Qualcon    | um    Vivo    Nokia | Samsung () Huaw      | ei    Oppo    Asus    ZIE    I | G    Xiaomi    Authantio |
|                                                      |            |                     |                      |                                |                          |
| /IMC UFS S www.eMMC-Software Nobo NO Credits   No    | Extra Pack | Activat QUAL        | COMM pro Soft        | w HardWare ID : D68            | 34B-5CF59-73297-E0       |

# Press : Selet Loader

| ualcomm Partition | Factory Partition | Android General             |                  |                                          |                                |                                                     |                         |
|-------------------|-------------------|-----------------------------|------------------|------------------------------------------|--------------------------------|-----------------------------------------------------|-------------------------|
|                   |                   |                             | *                | Device<br>Speed 115200<br>Brand Auto-Det | XBoof Auto                     | ▼ 💿 RESE<br>▼ Type Norr ▼ EDL<br>adel 🎸 Xiaomi Info | TEFS Options            |
|                   |                   |                             |                  | Select Raw File                          | Select Patch.<br>MMc partition | XWriter Mi Fla                                      | Skip Auth / UBL temp    |
|                   |                   |                             |                  | 🎸 Partition                              | Size                           | Start Address                                       | 🚼 Filename              |
|                   |                   |                             |                  |                                          |                                |                                                     |                         |
|                   |                   |                             |                  |                                          |                                |                                                     |                         |
|                   |                   |                             |                  |                                          |                                |                                                     |                         |
|                   |                   |                             |                  |                                          |                                |                                                     |                         |
|                   |                   |                             |                  |                                          |                                |                                                     |                         |
|                   |                   |                             | -                | Model Honor 50                           | lite [NewtonH]                 | repair Network! Slot                                | Boot [FB] Identify      |
| 4                 |                   |                             | ••••             | 🦻 Special Ta                             | ask QR                         | QW rebrand ID                                       | Erase Write             |
|                   | Qualconini    Viv | vo   Nokia   Samsung   Huav | ei    Oppo    As | us () ZIE () LG () Xison                 | u    Authanticati              | an    Bootloader Unlade                             | AUTH    Fip arase    PA |

# Load Loader | Firehose From "Emergency Download Folder"

| Registered T  | O. [Support@eM<br>ogrammer | MC-Software.rul           |                   | x              |                |                          | Menu 👻 😑 🗙                 |
|---------------|----------------------------|---------------------------|-------------------|----------------|----------------|--------------------------|----------------------------|
| Bus&car en:   | emergency_do               | wnload 👻                  | 🗢 🗈 💣 🔟           | ]              |                | ▼                        | TEFS Options 🔻             |
|               | Nombre +                   | C. L. CDM (200 LL L       | Fecha de modifi   | cación Tipo    | of Autc 👻 Ty   | pe Norr 🔻 EDL            | Frp Erase                  |
| Acceso rápido | prog_emmc_                 | tirehose_SDIVI080_ddr.mbn | 7/05/2024 11:02   | a.m. Archi     | elect Loader   | 🔏 Xiaomi Info            | Boot-Info Help             |
| Escritorio    |                            |                           |                   |                | artition X     | Writer Mi Flag           | skip Auth / OBL temp       |
|               |                            |                           |                   |                | Size 🤇         | Start Address            | 🚼 Filename                 |
| Bibliotecas   |                            |                           |                   |                |                |                          |                            |
|               |                            |                           |                   |                |                |                          |                            |
| Este equipo   |                            |                           |                   |                |                |                          |                            |
| Red           | •                          |                           |                   | •              |                |                          |                            |
|               | &Nombre de<br>archivo:     |                           | Ŧ                 | Abrir          |                |                          |                            |
|               | &Tipo de archivo:          | FireHose Programmer       | <b>V</b>          | Cancelar       | utanti - r     |                          | Poot [EP] Identify         |
|               |                            |                           |                   | - Special Lask |                | rebrand ID               | Frase Write                |
|               |                            |                           |                   | opecial rusk   |                |                          |                            |
|               | _                          |                           | _                 | _              | Cerandon din J | Tomo () Morale () Sallis | ang ji nagwai ji aggo ji A |
| eMMC UFS S    | www.eMMC-Softw             | vare Nobo NO Credits   No | Extra Pack Activa | t QUALCOMM     | pro Softw      | HardWare ID : D684       | 4B-5CF59-73297-E0855       |

# InType Opcion : Select Advanced | Multi Raw!

| ualcomm Partition Factory Partition Android General                     |                              |                  |                                 |                           |
|-------------------------------------------------------------------------|------------------------------|------------------|---------------------------------|---------------------------|
|                                                                         | Device<br>Speed 115200       | XBoolAuto        | Type Norr V ED                  | ET EFS Options            |
|                                                                         | Brand Auto-Det               | Select Loa       | idei Normal   Sing<br>Encrypted | le Raw                    |
|                                                                         | Select Raw File              | Select Patch.    |                                 | SKIP AUTH / UBL TEI       |
|                                                                         | QCOMM pro eN                 | 1Mc partition    | XWriter Mi Fl                   | ash                       |
|                                                                         | <b>O</b> Partition           | Size             | Start Address                   | Tilename                  |
|                                                                         |                              |                  |                                 |                           |
|                                                                         |                              |                  |                                 |                           |
| 4                                                                       | Special Ta                   |                  | QW rebrand ID                   | Erase Write               |
| لك    Xiaomi    Authantication    Bootloadar Unlock    AUTH    Frp area | PM () repair DuatSM phones ( | likili repatri k | li accounti   Flash   Form      | ait    Dissabile RSA    r |

Once this Configuration is done in Our Qualcomm Module!! We can start with the Work... Now press- Folder Icon and Select Folder "Emergency\_Download"

|              |                                                                                                    | Device |               |                   | T 🙆 RESE                               | T EFS Options     |
|--------------|----------------------------------------------------------------------------------------------------|--------|---------------|-------------------|----------------------------------------|-------------------|
| cionar carpe | ta                                                                                                    | _ 🗆 X  | 15200 🔻       | XBool Auto        | Type Adva VEDL                         | Frp E             |
|              | Escritorio                                                                                                    |        | are Folder Si | ngle or Multi Rav | 🕞 🎚 wipe imej 👃                        | Skip Auth / UBL t |
| <b>S1</b>    |                                                                                                    |        | pro eM        | Mc partition      | XWriter Mi Fla                         | sh                |
| Documentos   | Boliotecas     Red     Red     Papelera de reciclaje     [CLK]bootloaderimage     Destock     mergency_download     HxD     Magic 5 lite [RMO]     Nova 11i [MAO] SingleSIM |        |               |                   |                                        |                   |
| Escritorio   |                                                                                                    |        | nor 50 lit    | te [NewtonH]      | repair Network) Slot     QW rebrand ID | Boot [FB] Iden    |

# Files loaded Correcrtly from "Emergency\_Download"

| alcomm Partition Factory Partition Android General                           |                                     |                 |                     |                  |       |
|------------------------------------------------------------------------------|-------------------------------------|-----------------|---------------------|------------------|-------|
|                                                                              | Device                              |                 | 🔻 🙆 🛛 🔫             | ET EFS Option    | s 💌   |
|                                                                              | Speed 115200 -                      | XBool Auto      | Type Advi - ED      |                  | Eras  |
|                                                                              | Brand Auto Dat                      | - Calact Lo     |                     | C. Danak lunfa   | lala. |
|                                                                              | Diana Auto-Det                      | *   Select LO   |                     | BOOL-INTO        | leip  |
|                                                                              | C:\Users\Developer\Desk             | top\emergency_d | 🕞 📕 wipe imei 👃     | Skip Auth / UBL  | tem   |
|                                                                              | QCOMM pro eM                        | Mc partition    | XWriter Mi Fl       | ash              |       |
|                                                                              | 🙆 Partition                         | Size            | Start Address       | 😸 Filename       |       |
|                                                                              | 🖌 💋 ssd                             | 80 bytes        | 0x6                 | N/A              |       |
|                                                                              | 🗹 성 persist                         | 320 KB          | 0x8                 | N/A              |       |
|                                                                              | 🖌 💋 misc                            | 10 KB           | 0x8200              | N/A              |       |
|                                                                              | 🗹 💋 keystore                        | 5 KB            | 0x8456              | N/A              |       |
|                                                                              | 🗹 💋 frp                             | 5 KB            | 0x8584              | N/A              |       |
|                                                                              | 🖌 🙆 super                           | 40 MB           | 0x8712              | N/A              |       |
|                                                                              | C S recovery                        | 960 KB          | 0x1057288           | N/A              |       |
|                                                                              | 🖌 🙆 vbmeta_sy                       | 640 bytes       | 0x1081864           | N/A              |       |
|                                                                              | 🗹 🙆 metadata                        | 160 KB          | 0x1081880           | N/A              |       |
|                                                                              | A Userdata                          | hutes           | 0v1085976           |                  | >     |
|                                                                              | Model Honor 50 lit                  | te [NewtonH]    | repair Network! Slo | t Boot [FB] Ider | ntif  |
| 1                                                                            | Special Tas                         | k QR            | QW rebrand ID       | Erase Wr         | ite   |
|                                                                              |                                     |                 |                     |                  | _     |
| e (  PM    repair DualSIM phones (  IMEI repair () Mi account (  Flash (  Fo | unnat    Düssabile RSA    reset EFS | DownGrade       | Factory reset       |                  |       |

# Please Connect your Device in Qualcomm Mode | Edl Mode

| 📇 Administrador de dispositivos                                                                                                    | _ | × |
|----------------------------------------------------------------------------------------------------|---|---|
| Archivo Acción Ver Ayuda                                                                                                    |   |   |
|                                                                                                    |   |   |
| <ul> <li>Generic USB Hub</li> <li>Generic USB Hub</li> <li>Generic USB Hub</li> <li>Generic USB Hub</li> <li>Generic USB Hub</li> <li>Intel(R) 7 Series/C216 Chipset Family USB Enhanced Host Controller - 1E2D</li> <li>Intel(R) 7 Series/C216 Chipset Family USB Enhanced Host Controller - 1E26</li> <li>VirtualHere USB 3 eXtensible Host Controller</li> <li>Controladoras host IEEE 1394</li> <li>Dispositives de interfaz humana</li> </ul>                                                                  |   | ^ |
| <ul> <li>Jispositivos de interior intribution</li> <li>Dispositivos de juego, sonido y video</li> <li>Dispositivos de software</li> <li>Dispositivos del sistema</li> <li>Entradas y salidas de audio</li> <li>Equipo</li> <li>Monitores</li> <li>Monitores</li> <li>Mouse y otros dispositivos señaladores</li> <li>Mouse y otros dispositivos</li> <li>Procesadores</li> <li>Procesadores</li> <li>Qualcomm HS-USB QDLoader 9008 (COM3)</li> <li>Sensores</li> <li>Teclados</li> <li>Unidades de disco</li> </ul> |   |   |
|                                                                                                    |   | ~ |
|                                                                                                    |   |   |

# Presss Write "Button" | Please wait for the Operation to start | This will write certain partitions, to repair the Boot...

| perice <ul> <li></li></ul>                                                                                                    | alcomm Partition Fac                                                                                                    | ctory Partition                                                                                                    | Android General                                                                                                    |                                                                                                    |                                                                                                    |                                                                                                    |                       |                                                                                                    |                               |
|----------------------------------------------------------------------------------------------------|----------------------------------------------------------------------------------------------------|----------------------------------------------------------------------------------------------------|----------------------------------------------------------------------------------------------------|----------------------------------------------------------------------------------------------------|----------------------------------------------------------------------------------------------------|----------------------------------------------------------------------------------------------------|-----------------------|----------------------------------------------------------------------------------------------------|-------------------------------|
| Speed 11520 * NoorAutr * pe daw * ED * prp E<br>Frad Auto-Det * Select Loader * Stannander * Stan Auto-Det * Stan Auto-Det * Stan Auto-Stan Auto-Stan Auto-Det * Stan Auto-Det * Stan Auto-Det * Stan Auto-Det * Stan Auto-Det * Stan Auto-Det * Stan Auto-Det * Stan Auto-Det * Stan Auto-Stan Auto-Det * Stan Auto-Det * Stan Auto-Det * Stan Auto-Det * Stan Auto-Det * Stan Auto-Det * Stan Auto-Det * Stan Auto-Det * Stan Auto-Det * Stan Auto-Det * Stan Auto-Det * Stan Auto-Det * Stan Auto-Det * Stan Auto-Stan Auto-Stan Auto-Det * Stan Auto-Det * Stan Auto-Det * Stan Auto-Det * Stan Auto-Det * Stan Auto-Stan Auto-Det * Stan Auto-Det * Stan Auto-Det * Stan Au                       |                                                                                                    |                                                                                                    |                                                                                                    |                                                                                                    | Device                                                                                                    |                                                                                                    | 🔻 🙆 🛛 RES             | ET EFS Option                                                                                                    | ns 🖪                          |
| Band Auto-Det Stetet Loade ( Maamine ( Booking)  Band Auto-Det Stetet Loade ( Maamine ( Booking)  Construction ( B) where ( B) where ( B) where ( B) where ( B) Step Auth / UBL te COMM pro MMC partition ( Writer ) Step Auth / UBL te COMM pro MMC partition ( B) step Odd ( B) NA  Step Auth / UBL te COMM pro MMC partition ( B) step Odd ( B) NA  Step Auth / UBL te COMM pro MMC partition ( B) step Odd ( B) NA  Step Auth / UBL te COMM pro MMC partition ( B) step Odd ( B) Step Odd ( B) NA  Step Auth / UBL te COMM pro MMC partition ( B) step Odd ( B) Step Odd ( B) Step Odd ( B)                          |                                                                                                    |                                                                                                    |                                                                                                    |                                                                                                    | Speed 115200                                                                                                    | ▼ XBoot Autc                                                                                                    | Type Adva V ED        |                                                                                                    | Era                           |
| <pre>class is a set of the set of the set of</pre>                   |                                                                                                    |                                                                                                    |                                                                                                    |                                                                                                    | Brand Auto-De                                                                                                    | et 👻 Select Lo                                                                                                    | adei 🖄 Xiaomi Info    | Boot-Info                                                                                                    | Helr                          |
| Implementation       Step Auth / UBL to         Implementation       Step Auth / UBL to         Implementation                                                                                                    |                                                                                                    |                                                                                                    |                                                                                                    |                                                                                                    |                                                                                                    |                                                                                                    |                       |                                                                                                    |                               |
| CCOMM pro exhit partition Writer Mi Flash<br>Partition Stree Or Start Address Principal<br>Partition Stree Or Start Address Principal<br>Partition Stree Or Start Address Principal<br>Partition Stree Or Start Address Principal<br>Partition Stree Or Start Address Principal<br>Partition Stree Or Start Address Principal<br>Partition Stree Or Start Address Principal<br>Partition Stree Or Start Address Principal<br>Partition Stree Or Start Address Principal<br>Partition Stree Or Start Address Principal<br>Partition Stree Or Start Address Principal<br>Partition Partition |                                                                                                    |                                                                                                    |                                                                                                    |                                                                                                    | C:\Users\Developer\/                                                                                                    | Desktop\emergency_dr                                                                                                    | 🖻 📕 wipe imej 👃       | Skip Auth / UBL                                                                                                    | tem                           |
|                                                                                                    |                                                                                                    |                                                                                                    |                                                                                                    |                                                                                                    | QCOMM pro                                                                                                    | eMMc partition                                                                                                    | XWriter Mi Fl         | ash                                                                                                    |                               |
| Stad & D bytes On S N/A     Or persist 220 kB On B     N/A     Or persist 220 kB On B     N/A     Or persist 220 kB On B     N/A     Or persist 220 kB On B     N/A     Or persist 220 kB On B     N/A     Or persist 220 kB On B     N/A     Or persist 220 kB On B     N/A     Or persist 220 kB     Or B     N/A     Or persist 220 kB     Or B     Or B     N/A     Or persist 220 kB     Or B     Or B     N/A     Or persist 220 kB     Or B     Or B     N/A     Or persist 220 kB     Or B     Or                                  |                                                                                                    |                                                                                                    |                                                                                                    |                                                                                                    | 🙆 Partition                                                                                                    | Size                                                                                                    | Start Address         |                                                                                                    |                               |
| Image: 10 kB       0.6 m       N/A         Image: 10 kB       0.6520       N/A         Image: 10 kB       0.6520       N/A         Image: 10 kB       0.6520       N/A         Image: 10 kB       0.6520       N/A         Image: 10 kB       0.6520       N/A         Image: 10 kB       0.6520       N/A         Image: 10 kB       0.6520       N/A         Image: 10 kB       0.05528       N/A         Image: 10 kB       0.01051860       N/A         Image: 10 kB       0.01051860       N/A         Image: 10 kB       0.01051860       N/A         Image: 10 kB       0.01051860       N/A         Image: 10 kB       0.01051860       N/A         Image: 10 kB       0.01051860       N/A         Image: 10 kB       0.01051860       N/A         Image: 10 kB       0.01051860       N/A         Image: 10 kB       0.0100 kB       0.01051860         Image: 10 kB       0.0100 kB       0.0100 kB         Image: 10 kB       0.0100 kB       0.0100 kB         Image: 10 kB       0.0100 kB       0.0100 kB         Image: 10 kB       0.0100 kB       0.0000 kB         I                                                                                                    |                                                                                                    |                                                                                                    |                                                                                                    |                                                                                                    | 🖌 👌 ssd                                                                                                    | 80 bytes                                                                                                    | 0x6                   | N/A                                                                                                    | (                             |
| Image:       10 KB       00200       N/A         Image:       10 KB       002420       N/A         Image:       10 KB       002420       N/A         Image:       10 KB       002455       N/A         Image:       10 KB       002512       N/A         Image:       10 KB       004554       N/A         Image:       10 KB       004554                                                                                                    |                                                                                                    |                                                                                                    |                                                                                                    |                                                                                                    | 🗹 🙆 persist                                                                                                    | 320 KB                                                                                                    | 0x8                   | N/A                                                                                                    |                               |
| Keystor 5 KB     Oc4456     N/A     Super 40 MB     Oc4456     N/A     Super 40 MB     Oc445     Super 40 MB     Oc445     N/A     Super 40 MB     Oc445     Super 40 MB     Oc445     Super 40 MB     Oc445     Super 40 MB     Oc445     Super 40 MB     Oc445     Super 40 MB     Oc445     Super 40 MB     Oc445     Super 40 MB     Super 40 MB     Super     Super 40 MB     Super 40 MB     Super 40 MB     Super 40                                  |                                                                                                    |                                                                                                    |                                                                                                    |                                                                                                    | 🖌 💋 misc                                                                                                    | 10 KB                                                                                                    | 0x8200                | N/A                                                                                                    |                               |
| Image: State of the state of the state                                                         |                                                                                                    |                                                                                                    |                                                                                                    |                                                                                                    | 🛛 🗹 성 keystore                                                                                                    | 5 KB                                                                                                    | 0x8456                | N/A                                                                                                    |                               |
| Construction     Construction     C                              |                                                                                                    |                                                                                                    |                                                                                                    |                                                                                                    | 🗹 성 frp                                                                                                    | 5 KB                                                                                                    | 0x8584                | N/A                                                                                                    |                               |
|                                                                                                    |                                                                                                    |                                                                                                    |                                                                                                    |                                                                                                    | 🔽 성 super                                                                                                    | 40 MB                                                                                                    | 0x8712                | N/A                                                                                                    |                               |
| Worked sym. 640 bytes       Dort001806-4       N/A         With and a sym. 640 bytes       Dort001800       N/A         Worked Hanner S0 lite [NewtonH]        Pepair Network Side Boot FE1 dent         With and the sym. 640 bytes       OR       OR                                                                                                    |                                                                                                    |                                                                                                    |                                                                                                    |                                                                                                    | 🖌 🏹 recovery                                                                                                    | 960 KB                                                                                                    | 0x1057288             | N/A                                                                                                    |                               |
| Image: Special Task       0       0       0       0       0       0       0       0       0       0       0       0       0       0       0       0       0       0       0       0       0       0       0       0       0       0       0       0       0       0       0       0       0       0       0       0       0       0       0       0       0       0       0       0       0       0       0       0       0       0       0       0       0       0       0       0       0       0       0       0       0       0       0       0       0       0       0       0       0       0       0       0       0       0       0       0       0       0       0       0       0       0       0       0       0       0       0       0       0       0       0       0       0       0       0       0       0       0       0       0       0       0       0       0       0       0       0       0       0       0       0       0       0       0       0       0       0                                                                                                    |                                                                                                    |                                                                                                    |                                                                                                    |                                                                                                    | 🖌 🙆 vbmeta_                                                                                                    | sy 640 bytes                                                                                                    | 0x1081864             | N/A                                                                                                    |                               |
| Wither and the second of the second of t                                                         |                                                                                                    |                                                                                                    |                                                                                                    |                                                                                                    | 🗹 🙋 metadata                                                                                                    | a 160 KB                                                                                                    | 0x1081880             | N/A                                                                                                    | _                             |
| Model Honor 50 lite [NewtonH] ● [epair Network] Sot Bool [ii] Ident                                                                                                    |                                                                                                    |                                                                                                    |                                                                                                    |                                                                                                    | Z Kiuserdata                                                                                                    | hytes                                                                                                    | 0v1085976             | Ν/Δ                                                                                                    | b.                            |
| Bis3546 p. m Writing. backupgpt From: NUM_DISK_SECTOR <ul> <li>Writing. trpm from: 6 To: 128;</li> <li>Sis50 p. m. Writing. trpm from: 1158 To: 256;</li> <li>Sis55 p. m. Writing. hyp From: 1158 To: 256;</li> <li>Sis55 p. m. Writing. abl From: 4174 To: 46080;</li> <li>Sis560 p. m. Writing. abl From: 47750 To: 1024;</li> <li>Sis60 p. m. Writing. devdg From: 57380 To: 1224;</li> <li>Sis60 p. m. Writing. devdg From: 57350 To: 1224;</li> <li>Sis60 p. m. Writing. devdg From: 57350 To: 322;</li> <li>Sis611 p. m. Writing. devdg From: 57380 To: 16;</li> <li>Sis612 p. m. Writing. uefisecapp From: 57926 To: 512;</li> <li>Sis612 p. m. Writing. uefisecapp From: 5120 To: 512;</li> <li>Sis622 p. m. Writing. secdata from: 112727 To: 512;</li> <li>Sis622 p. m. Writing. secdata from: 112727 To: 512;</li> <li>Sis623 p. m. Writing. backupgpt From: 107 to: 6;</li> <li>Sis633 p. m. Writing. backupgpt From: 107 to: 6;</li> <li>Sis633 p. m. Writing. primarygpt From: 107 to: 6;</li> <li>Sis640 p. m. Writing. backupgpt From: NUM_DISK_SECTOR</li> <li>Sis640 p. m Writing. Active Slot [1]</li> </ul>                                                                                                    | www.eM<br>d Corre<br>TO [Supp                                                                                                    | 1MC-Software.<br>ectly!!!All E<br>port@eMMC-                                                                                                    | Nobo NO Cr<br>ING Files Writt<br>Software.ru]                                                                                                    | redits   No Extra Pac<br><b>ten Correctly</b>                                                                                                    | k Activat QUAL                                                                                                    | .COMM pro Sofi                                                                                                    | tw HardWare ID : D6   | 84B-5CF59-7329<br>Menu 🔻 🖃                                                                                                    | 7-E(                          |
| Spi2024 05:35:50 p. m Writing try From: 13 to 1024;         Spi2024 05:35:55 p. m Writing modem From: 11414 To : 46080;         Spi2024 05:35:55 p. m Writing dup From: 487750 To : 1024;         Spi2024 05:35:55 p. m Writing dup From: 48774 To : 8192;         Spi2024 05:36:05 p. m Writing dup From: 55965 To : 128;         Spi2024 05:36:05 p. m Writing dup fwr fm: 57302 To : 32;         Spi2024 05:36:17 p. m Writing dup fwr fm: 57302 To : 126;         Spi2024 05:36:17 p. m Writing dup fwr fm: 57302 To : 512;         Spi2024 05:36:17 p. m Writing dips From: 60840 To : 2048;         Spi2024 05:36:17 p. m Writing tigrs From: 112720 To : 512;         Spi2024 05:36:23 p. m Writing bescapp From: 112722 To : 512;         Spi2024 05:36:36:27 p. m Writing bescapp From: 112722 To : 512;         Spi2024 05:36:36:30 p. m Writing trigs From: 112720 To : 7;         Spi2024 05:36:36:30 p. m Writing bescapp From: 112722 To : 512;         Spi2024 05:36:36:30 p. m Writing bescapp From: 112722 To : 512;         Spi2024 05:36:36:30 p. m Writing bescapp From: 112720 To : 512;         Spi2024 05:36:36:30 p. m Writing bescapp From: 0 To : 6;         Spi2024 05:36:36:30 p. m Writing bescapp From: 0 To : 6;         Spi2024 05:36:36 p. m Writing bescapp From: 0 To : 6;         Spi2024 05:36:36 p. m Writing bescapp From: 0 To : 6;         Spi2024 05:36:36 p. m Writing bescapp                                                                                                    | UFS S www.elv<br>Flashed Corre<br>gistered TO [Supp<br>comm Partition Fac                                                                                                    | IMC-Software,<br>ectly!!!All E<br>port@eMMC-<br>tory Partition                                                                                                    | Nobo NO Cr<br>NG Files Writt<br>Software.ru]<br>Android General                                                                                                    | redits   No Extra Pac<br>ten Correctly                                                                                                    | k Activat QUAL                                                                                                    | .COMM pro Sof                                                                                                    | tw   HardWare ID : D6 | 84B-5CF59-7329<br>Menu 🔻 🚍                                                                                                    | 7-E(                          |
| /05/2024 05:35:52 p.m Writing hyp From : 1158 To : 256;         /05/2024 05:35:55 p.m Writing abl From : 414 To : 46800;         /05/2024 05:35:59 p.m Writing abl From : 4775 To : 1024;         /05/2024 05:36:05 p.m Writing dxp From : 5780 To : 32!         /05/2024 05:36:07 p.m Writing uedverg From : 57380 To : 32!         /05/2024 05:36:07 p.m Writing uedverg From : 57380 To : 32!         /05/2024 05:36:17 p.m Writing uedverg From : 57395 To : 32!         /05/2024 05:36:17 p.m Writing uedverg From : 57395 To : 512;         /05/2024 05:36:17 p.m Writing uedverg From : 57395 To : 512;         /05/2024 05:36:17 p.m Writing uedverg From : 12040 To : 512;         /05/2024 05:36:19 p.m Writing tricce From : 112040 To : 512;         /05/2024 05:36:23 p.m Writing becadate From : 112720 To : 512;         /05/2024 05:36:23 p.m Writing becadate From : 112720 To : 512;         /05/2024 05:36:25 p.m Writing becadate From : 112720 To : 512;         /05/2024 05:36:25 p.m Writing becadate From : 112720 To : 512;         /05/2024 05:36:25 p.m Writing beckuppt From : NUM_DISK_SECTOR         /05/2024 05:36:30 p.m Writing backuppgt From : NUM_DISK_SECTOR         /05/2024 05:36:32 p.m Writing backuppgt From : NUM_DISK_SECTOR         /05/2024 05:36:34 p.m Writing backuppgt From : NUM_DISK_SECTOR         /05/2024 05:36:34 p.m Writing backuppgt From : NUM_DISK_SECTOR         /05/2024 05:36:34 p                                                                                                    | IC UFS S www.eW<br>e Flashed Corre<br>legistered TO [Sup]<br>Icomm Partition Fac<br>V05/2024 05:35:46 p. r                                                                                                    | IMC-Software.<br>ectly!!!All E<br>port@eMMC-<br>tory Partition                                                                                                    | Nobo NO Cr<br>NG Files Writt<br>Software.ru]<br>Android General<br>ickupgpt From : NU<br>m From : 6 To : 128:                                                                                                    | redits   No Extra Pac<br>ten Correctly<br>IM_DISK_SECTOR                                                                                                    | k Activat QUAL                                                                                                    | .COMM pro Sof                                                                                                    | tw   HardWare ID : D6 | 84B-5CF59-7329<br>Menu 🔻 🖃                                                                                                    | 7-E(                          |
| V/05/2024 05:35:59 p. m Writing abl From : 47750 To : 1024;         V/05/2024 05:36:05 p. m Writing dsp From : 48774 To : 8192;         V/05/2024 05:36:05 p. m Writing deverdg From : 57350 To : 32;         V/05/2024 05:36:07 p. m Writing qupfw From : 57350 To : 32;         V/05/2024 05:36:13 p. m Writing qupfw From : 57350 To : 512;         V/05/2024 05:36:15 p. m Writing upfscapp From : 57926 To : 512;         V/05/2024 05:36:15 p. m Writing apdp From : 58471 To : 64;         V/05/2024 05:36:17 p. m Writing apdp From : 508470 To : 512;         V/05/2024 05:36:12 p. m Writing taccc From : 112040 To : 512;         V/05/2024 05:36:23 p. m Writing storsec From : 112252 To : 32;         V/05/2024 05:36:23 p. m Writing backapp From : 112727 To : 512;         V/05/2024 05:36:32 p. m Writing hdm From : 113239 To : 512;         V/05/2024 05:36:32 p. m Writing hdm From : 1132727 To : 512;         V/05/2024 05:36:32 p. m Writing hdm From : 113751 To : 512;         V/05/2024 05:36:32 p. m Writing backupgpt From : 0 To : 6;         V/05/2024 05:36:34 p. m Writing backupgpt From : 0 To : 6;         V/05/2024 05:36:34 p. m Writing backupgpt From : NUM_DISK_SECTOR         V/05/2024 05:36:34 p. m Writing backupgpt From : 0 To : 6;         V/05/2024 05:36:34 p. m Writing backupgpt From : 0 To : 6;         V/05/2024 05:36:34 p. m Writing backupgpt From : 0 To : 6;         V/05/2024 05:36:3                                                                                                    | ICIUFS S www.eM<br>e Flashed Corre<br>legistered TO [Supp<br>lcomm Partition Fac<br>/05/2024 05:35:46 p. r<br>/05/2024 05:35:48 p. r<br>/05/2024 05:35:50 p. r                                                                                                    | IMC-Software,<br>ectly!!!All E<br>port@eMMC-<br>tory Partition<br>m Writing., ba<br>m Writing., rp<br>m Writing., tz                                                                                                    | Nobo NO Cr<br>NG Files Writt<br>Software.ru]<br>Android General<br>Android From : NU<br>m From : 6 To : 128;<br>From : 134 To : 1024                                                                                                    | redits   No Extra Pac<br>ten Correctly<br>IM_DISK_SECTOR: A<br>4;                                                                                                    | k Activat QUAL<br>Device<br>Speed 115200                                                                                                    | COMM pro Sof                                                                                                    | tw HardWare ID : D6   | 84B-5CF59-7329)<br>Menu ▼ =<br>ET EFS Option<br>L ▼ □ Frp                                                                                                    | 7-EC                          |
| QCOMM pro       eMMc partition       XWriter       Mi Flash         QCOMM pro       eMMc partition       XWriter       Mi Flash         QCOMM pro       eMMc partition       XWriter       Mi Flash         QCOMM pro       eMMc partition       XWriter       Mi Flash         QCOMM pro       eMMc partition       XWriter       Mi Flash         QCOMM pro       eMMc partition       XWriter       Mi Flash         QCOMM pro       eMMc partition       XWriter       Mi Flash         QCOMM pro       eMMc partition       XWriter       Mi Flash         QCOMM pro       eMMc partition       XWriter       Mi Flash         QCOMM pro       eMMc partition       XWriter       Mi Flash         QCOMM pro       eMMc partition       XWriter       Mi Flash         QCOMM pro       eMMc partition       XWriter       Mi Flash         QCOMM pro       eMMc partition       XWriter       Mi Flash         QCOMM pro       eMMc partition       XWriter       Mi Flash         QCOMM pro       eMmc partition       XWriter       Mi Flash         QCOM pro       exists       gersist       320 KB       QK       N/A         QCO224 05:36:32 p.m.       Writing backupp                                                                                                    | IC UFS S www.elv<br>e Flashed Corre<br>Registered TO [Supp<br>Icomm Partition Fac<br>1/05/2024 05:35:46 p. r<br>1/05/2024 05:35:54 p. r<br>1/05/2024 05:35:52 p. r<br>1/05/2024 05:35:55 p. r<br>1/05/2024 05:35:55 p. r                                                                                                    | IMC-Software.<br>ectly!!!All E<br>port@eMMC-<br>tory Partition<br>m Writing pr<br>m Writing rp<br>m Writing ny<br>m Writing ny<br>m Writing m                                                                                                    | Nobo NO Cr<br>NG Files Writt<br>Software.ru]<br>Android General<br>Android General<br>Ackupgpt From : NU<br>m From : 6 To : 128;<br>From : 134 To : 1024<br>p From : 1158 To : 2<br>odem From : 1414 To                                                                                                    | redits   No Extra Pac<br>ten Correctly<br>IM_DISK_SECTOR: 4;<br>156;<br>0 : 46080;                                                                                                    | Activat QUAL<br>Device<br>Speed 115200<br>Brand Auto-De                                                                                                    | × XBoot Man                                                                                                    | tw HardWare ID : D6   | 84B-5CF59-7329<br>Menu ▼ =<br>ET EFS Option<br>L ▼ □ Frp                                                                                                    | 7-EC                          |
| 2/05/2024 05:36:13 p. m Writing vbmeta From : 57398 To : 16;<br>2/05/2024 05:36:13 p. m Writing uefisecapp From : 57926 To : 512;<br>2/05/2024 05:36:15 p. m Writing addp From : 57926 To : 512;<br>2/05/2024 05:36:17 p. m Writing togfs From : 60840 To : 2048;<br>2/05/2024 05:36:21 p. m Writing togfs From : 112040 To : 512;<br>2/05/2024 05:36:22 p. m Writing storsec From : 112525 To : 32;<br>2/05/2024 05:36:25 p. m Writing basecapp From : 112727 To : 512;<br>2/05/2024 05:36:25 p. m Writing basecapp From : 113751 To : 512;<br>2/05/2024 05:36:30 p. m Writing hdm From : 113239 To : 512;<br>2/05/2024 05:36:30 p. m Writing basecapp From : 113751 To : 512;<br>2/05/2024 05:36:30 p. m Writing backupgpt From : 0 To : 6;<br>2/05/2024 05:36:36 p. m Writing backupgpt From : 0 To : 6;<br>2/05/2024 05:36:40 p. m Setting Active Slot [1]<br>2/05/2024 05:36:40 p. m Setting Active Slot [1]<br>2/05/2024 05:36:40 p. m Setting Active Slot [1]<br>2/05/2024 05:36:40 p. m Rebooting                                                                                                    | MC UFS S www.eW<br>ce Flashed Corre<br>Registered TO [Supp<br>alcomm Partition Fac<br>2/05/2024 05:35:46 p. r<br>2/05/2024 05:35:50 p. r<br>2/05/2024 05:35:55 p. r<br>2/05/2024 05:35:55 p. r<br>2/05/2024 05:35:55 p. r<br>2/05/2024 05:36:02 p. r<br>2/05/2024 05:36:02 p. r<br>2/05/2024 05:36:05 p. r                                                                                                    | IMC-Software.<br>ectly!!!All E<br>port@eMMC-<br>tory Partition<br>m Writing b:<br>m Writing tz<br>m Writing tz<br>m Writing m<br>m Writing a<br>m Writing d:<br>m Writing k                                                                                                    | Mobo NO Cr<br>NG Files Writt<br>Software.ru]<br>Android General<br>Android General<br>Android General<br>Android General<br>Android General<br>Sckupgpt From : NU<br>m From : 134 To : 1024<br>rp From : 134 To : 1024<br>rp From : 134 To : 1024<br>rp From : 1414 To<br>I From : 47750 To : 1<br>p From : 48774 To :<br>ymaster From : 5696                                                                                                    | redits   No Extra Pac<br>ten Correctly<br>IM_DISK_SECTOR<br>4;<br>156;<br>0: 46080;<br>1024;<br>8192;<br>66 To: 128;                                                                                                    | Device<br>Speed 115200<br>Brand Auto-De                                                                                                    | COMM pro Soft                                                                                                    | tw HardWare ID : D6   | 84B-5CF59-7329<br>Menu ▼<br>ET EFS Option<br>L ▼ Prp<br>& Boot-Info<br>Skip Auth / UBL                                                                                                    | 7-E(<br>ns<br>) Era<br>Hel    |
| 1/05/2024 05:36:13 p. m Writing uefisecapp From : 57926 To : 512;       1/05/2024 05:36:15 p. m Writing apdp From : 58471 To : 64;       1/05/2024 05:36:17 p. m Writing logfs From : 60840 To : 2048;       1/05/2024 05:36:17 p. m Writing logfs From : 60840 To : 2048;       1/05/2024 05:36:17 p. m Writing logfs From : 112552 To : 32;       1/05/2024 05:36:21 p. m Writing storsec From : 112552 To : 32;       1/05/2024 05:36:25 p. m Writing storsec From : 112720 To : 7;       1/05/2024 05:36:25 p. m Writing bksecapp From : 112727 To : 512;       1/05/2024 05:36:25 p. m Writing bksecapp From : 112727 To : 512;       1/05/2024 05:36:32 p. m Writing tz_kg From : 113751 To : 512;       1/05/2024 05:36:32 p. m Writing tz_kg From : 10 To : 6;       1/05/2024 05:36:36 p. m Writing primarygpt From : 0 To : 6;       1/05/2024 05:36:36 p. m Writing primarygpt From : 0 To : 6;       1/05/2024 05:36:36 p. m Writing backupgpt From : 0 To : 6;       1/05/2024 05:36:36 p. m Writing backupgpt From : 0 To : 6;       1/05/2024 05:36:40 p. m Rebooting       N/A         1/05/2024 05:36:40 p. m Rebooting       Write       Write       Write       Write         1/05/2024 05:36:40 p. m Writing. backupgpt From : NUM_DISK_SECTOR       Write       Write       Write         1/05/2024 05:36:40 p. m Rebooting       Write       Write       Write       Write                                                                                                    | ICIUFS S www.elv<br>e Flashed Corre<br>Registered TO [Supp<br>Icomm Partition Fac<br>205/2024 05:35:46 p. r<br>205/2024 05:35:50 p. r<br>205/2024 05:35:55 p. r<br>205/2024 05:35:55 p. r<br>205/2024 05:35:55 p. r<br>205/2024 05:36:02 p. r<br>205/2024 05:36:02 p. r<br>205/2024 05:36:07 p. r<br>205/2024 05:36:07 p. r<br>205/2024 05:36:07 p. r<br>205/2024 05:36:07 p. r<br>205/2024 05:36:07 p. r<br>205/2024 05:36:07 p. r                                                                                                    | MC-Software,<br>ectly!!!All E<br>port@eMMC-<br>tory Partition<br>m Writing ba<br>m Writing rp<br>m Writing rp<br>m Writing di<br>m Writing di<br>m Writing di<br>m Writing di<br>m Writing di<br>m Writing di<br>m Writing di<br>m Writing di<br>m Writing di<br>m Writing di                                                                                                    | Nobo NO Cr<br>NG Files Writt<br>Software.ru]<br>Android General<br>Android General<br>Android      | redits   No Extra Pac<br>ten Correctly<br>IM_DISK_SECTOR:<br>4;<br>56;<br>0: 46080;<br>1024;<br>8192;<br>66 To: 128;<br>10: 45;<br>10: 16;                                                                                                    | Activat QUAL<br>Device<br>Speed 115200<br>Brand Auto-De<br>C\Users\MAC\Deskto                                                                                                    | XBoot Man<br>XBoot Man<br>tr V C:\Users\<br>p\emergency.downk<br>eMMc partition                                                                                                    | tw HardWare ID : D6   | 84B-5CF59-7329<br>Menu ▼ =<br>ET EFS Optior<br>L ▼ □ Frp<br>Skip Auth / UBL<br>ash                                                                                                    | 7-E(<br>ns<br>Era<br>Hel      |
| 27/05/2024 05:36:15 p. m Writing apdp From: 584/1 10: 04;         2/05/2024 05:36:17 p. m Writing logfs From: 60840 To: 2048;         2/05/2024 05:36:19 p. m Writing tracce From: 112040 To: 512;         2/05/2024 05:36:21 p. m Writing storsec From: 112720 To: 7;         2/05/2024 05:36:25 p. m Writing bksecapp From: 112727 To: 512;         2/05/2024 05:36:26 p. m Writing bksecapp From: 112727 To: 512;         2/05/2024 05:36:26 p. m Writing bdm From: 113239 To: 512;         2/05/2024 05:36:30 p. m Writing bdm From: 113751 To: 512;         2/05/2024 05:36:32 p. m Writing backupgpt From: 0 To: 6;         2/05/2024 05:36:32 p. m Writing backupgpt From: 0 To: 6;         2/05/2024 05:36:36 p. m Writing backupgpt From: 0 To: 6;         2/05/2024 05:36:36 p. m Writing backupgpt From: NUM_DISK_SECTOR         2/05/2024 05:36:36 p. m Writing backupgpt From: NUM_DISK_SECTOR         2/05/2024 05:36:36 p. m Writing backupgpt From: NUM_DISK_SECTOR         2/05/2024 05:36:40 p. m Setting Active Slot [1]         2/05/2024 05:36:40 p. m Rebooting                                                                                                    | ICIUFS S www.elv<br>e Flashed Corre<br>Registered TO [Supp<br>Icomm Partition Fac<br>205/2024 05:35:46 p. r<br>205/2024 05:35:50 p. r<br>205/2024 05:35:55 p. r<br>205/2024 05:35:55 p. r<br>205/2024 05:35:55 p. r<br>205/2024 05:36:05 p. r<br>205/2024 05:36:05 p. r<br>205/2024 05:36:07 p. r<br>205/2024 05:36:07 p. r   | MC-Software,<br>ectly!!!All E<br>port@eMMC-<br>tory Partition<br>m Writing., tp<br>m Writing., rp<br>m Writing., rp<br>m Writing., di<br>m Writing., di<br>m Writing., di<br>m Writing., di<br>m Writing., di<br>m Writing., di<br>m Writing., di<br>m Writing., di<br>m Writing., di<br>m Writing., di<br>m Writing., di<br>m Writing., di<br>M Writing., di<br>M Writing., di                                                                                                    | Nobo         NO Cr           NG Files Writt           Software.ru]           Android General           Ackupgpt From : NU<br>m From : 6 To : 128;<br>From : 134 To : 1024           P From : 134 To : 1024           p From : 144 To<br>P From : 41750 To : 1           P From : 48774 To :<br>ymaster From : 5636           vcfg From : 57350 Ti<br>pfw From : 57382 Ti<br>meta From : 57383                                                                                                    | redits   No Extra Pac<br>ten Correctly<br>IM_DISK_SECTOR:<br>4;<br>56;<br>0 : 46080;<br>1024;<br>8192;<br>66 To : 128;<br>102;<br>102;<br>103;<br>102;<br>103;<br>102;<br>103;<br>103;<br>103;<br>104;<br>105;<br>105;<br>10 | Activat QUAL<br>Device<br>Speed 115200<br>Brand Auto-Des<br>C:\Users\MAC\Deskto<br>QCOMM pro<br>QCOMM pro                                                                                                    | XBoot Man<br>XBoot Man<br>Ci\Users\<br>p\emergency.downle<br>eMMc partition<br>Size                                                                                                    | tw HardWare ID : D6   | 84B-5CF59-7329<br>Menu ▼ =<br>ET EFS Optior<br>L ▼ □ Frp<br>Skip Auth / UBL<br>ash<br>Et EFS Option                                                                                                    | 7-E(<br>ns<br>Era<br>Hel      |
| NO5/2024 05:36:19 p. m Writing tziccc From : 112040 To : 512;         NO5/2024 05:36:21 p. m Writing storsec From : 112552 To : 32;         NO5/2024 05:36:23 p. m Writing secdata From : 112720 To : 7;         NO5/2024 05:36:25 p. m Writing bksecapp From : 112727 To : 512;         NO5/2024 05:36:26 p. m Writing bksecapp From : 112727 To : 512;         NO5/2024 05:36:30 p. m Writing tag From : 113751 To : 512;         NO5/2024 05:36:32 p. m Writing tag From : 113751 To : 512;         NO5/2024 05:36:32 p. m Writing backupgpt From : 0 To : 6;         NO5/2024 05:36:36 p. m Writing backupgpt From : 0 To : 6;         NO5/2024 05:36:36 p. m Writing backupgpt From : 0 To : 6;         NO5/2024 05:36:36 p. m Writing backupgpt From : 0 To : 6;         NO5/2024 05:36:36 p. m Writing backupgpt From : 0 To : 6;         NO5/2024 05:36:36 p. m Writing backupgpt From : 0 To : 6;         NO5/2024 05:36:40 p. m Betting Active Slot [1]         NO5/2024 05:36:40 p. m Rebooting                                                                                                    | ClUFS S www.elv<br>e Flashed Corre<br>egistered TO [Supp<br>lcomm Partition Fac<br>/05/2024 05:35:46 p. r<br>/05/2024 05:35:50 p. r<br>/05/2024 05:35:50 p. r<br>/05/2024 05:35:55 p. r<br>/05/2024 05:36:05 p. r<br>/05/2024 05:36:05 p. r<br>/05/2024 05:36:07 p. r<br>/05/2024 05:36:07 p. r<br>/05/2024 05:36:07 p. r<br>/05/2024 05:36:17 p. r<br>/05/2024 05:36:13 p. r                                                                                                    | MC-Software.<br>ectly!!!All E<br>port@eMMC-<br>tory Partition<br>m Writing ba<br>m Writing rp<br>m Writing rp<br>m Writing di<br>m Writing di<br>m Writing da<br>m Writing da<br>m Writing da<br>m Writing da<br>m Writing da<br>m Writing da<br>m Writing da<br>m Writing da<br>m Writing da<br>M Writing da<br>M Writing da<br>M Writing da<br>M Writing da                                                                                                    | Nobo NO Cr<br>NG Files Writt<br>Software.ru]<br>Android General<br>Android General<br>Ackupgpt From : NU<br>m From : 6 To : 128;<br>From : 134 To : 1024<br>p From : 1158 To : 2<br>odem From : 1158 To : 2<br>odem From : 1414 To<br>From : 47750 To : 1<br>:p From : 47750 To : 1<br>:p From : 47750 To : 1<br>:p From : 57350 Tr<br>upfw From : 57382 Tr<br>meta From : 57381 Tr<br>:fisecapp From : 57381                                                                                                    | redits   No Extra Pac<br>ten Correctly<br>IM_DISK_SECTOR<br>4;<br>(56;<br>0: 46080;<br>1024;<br>8192;<br>66 To: 128;<br>10: 32;<br>10: 16;<br>To: 16;<br>226 To: 512;<br>(56)                                                                                                    | Activat QUAL<br>Device<br>Speed 115200<br>Brand Auto-De<br>C:Users/MAC/Deskto<br>QCOMM pro<br>QCOMM pro                                                                                                    | XBoot Man<br>XBoot Man<br>tr C:\Users\<br>c:\Users\<br>cp\emergency.downlc<br>eMMc partition<br>Size<br>80 bytes                                                                                                    | tw HardWare ID : D6   | 84B-5CF59-7329<br>Menu ▼ =<br>ET EFS Optior<br>L ▼ Prp<br>Skip Auth / UBL<br>ash<br>N/A<br>N/A                                                                                                    | 7-E                           |
| 05/2024 05:36:21 p. m Writing storsec From : 112552 To : 32;<br>05/2024 05:36:25 p. m Writing secdata From : 112727 To : 512;<br>05/2024 05:36:25 p. m Writing bksecapp From : 112727 To : 512;<br>05/2024 05:36:32 p. m Writing tz_kg From : 113239 To : 512;<br>05/2024 05:36:32 p. m Writing tz_kg From : 113751 To : 512;<br>05/2024 05:36:32 p. m Writing backupgpt From : 0 To : 6;<br>05/2024 05:36:36 p. m Writing backupgpt From : 0 To : 6;<br>05/2024 05:36:36 p. m Writing backupgpt From : NUM_DISK_SECTOR<br>05/2024 05:36:36 p. m Writing backupgpt From : NUM_DISK_SECTOR<br>05/2024 05:36:36 p. m Writing backupgpt From : NUM_DISK_SECTOR<br>05/2024 05:36:40 p. m Setting Active Slot [1]<br>05/2024 05:36:40 p. m Rebooting                                                                                                    | CIUFS S www.elv<br>e Flashed Corre<br>egistered TO [Supp<br>comm Partition Fac<br>105/2024 05:35:46 p. r<br>105/2024 05:35:48 p. r<br>105/2024 05:35:50 p. r<br>105/2024 05:35:55 p. r<br>105/2024 05:35:55 p. r<br>105/2024 05:35:55 p. r<br>105/2024 05:36:02 p. r<br>105/2024 05:36:05 p. r<br>105/2024 05:36:05 p. r<br>105/2024 05:36:05 p. r<br>105/2024 05:36:05 p. r<br>105/2024 05:36:05 p. r<br>105/2024 05:36:15 p. r<br>105/2024 05:36:15 p. r<br>1 | IMC-Software.<br>ectly!!!All E<br>port@eMMC-<br>tory Partition<br>m Writing b:<br>m Writing b:<br>m Writing d:<br>m Writing d:<br>m Writing d:<br>m Writing d:<br>m Writing d:<br>m Writing d:<br>m Writing d:<br>m Writing viting vi                                                                                                    | Nobo NO Cr<br>NG Files Writ1<br>Software.ru]<br>Android General<br>ackupgpt From : NU<br>m From : 6 To : 128;<br>From : 134 To : 1024<br>y From : 1158 To : 2<br>odem From : 1158 To : 2<br>odem From : 1414 To<br>From : 47750 To : 1<br>p From : 47750 To : 1<br>ip From : 48774 To : :<br>ymaster From : 57380 Ti<br>ipfw From : 57380 Ti<br>meta From : 57381 Ti<br>fisecapp From : 57381 Ti<br>fisecapp From : 57381 Ti<br>odp From : 50471 To<br>odp From : 60840 To                                                                                                    | redits   No Extra Pac<br>ten Correctly<br>IM_DISK_SECTOR<br>4;<br>156;<br>0: 46080;<br>1024;<br>8192;<br>66 To: 128;<br>10: 32;<br>10: 16;<br>To: 16;<br>To: 16;<br>10: 16;<br>10: 16;                                                                                                    | Activat QUAL<br>Device<br>Speed 115200<br>Brand Auto-De<br>C:\Users\MC\Deskto<br>QCOMM pro<br>QCOMM pro<br>Ssd<br>Ssd<br>Q partition                                                                                                    | XBoot Man     XBoot Man     C(\Users\     C(\Users\     c)\users\     Size     80 bytes     320 KB     Size                                                                                                    | tw HardWare ID : D6   | 84B-5CF59-7329<br>Menu ▼ =<br>ET EFS Optior<br>L ▼ Prp<br>§ Boot-Info<br>Skip Auth / UBL<br>ash<br>N/A<br>N/A<br>N/A                                                                                                    | 7-E                           |
| V05/2024 05:36:25 p. m Writing bksecapp From : 112727 To : 512;<br>/05/2024 05:36:25 p. m Writing bksecapp From : 112727 To : 512;<br>/05/2024 05:36:30 p. m Writing btsecapp From : 113751 To : 512;<br>/05/2024 05:36:32 p. m Writing backupgpt From : 0 To : 6;<br>/05/2024 05:36:36 p. m Writing backupgpt From : 0 To : 6;<br>/05/2024 05:36:36 p. m Writing backupgpt From : NUM_DISK_SECTOR<br>/05/2024 05:36:36 p. m Writing backupgpt From : NUM_DISK_SECTOR<br>/05/2024 05:36:36 p. m Writing backupgpt From : NUM_DISK_SECTOR<br>/05/2024 05:36:40 p. m Setting Active Slot [1]<br>/05/2024 05:36:40 p. m Rebooting                                                                                                    | ClUFS S www.elv<br>e Flashed Corre<br>egistered TO [Supp<br>lcomm Partition Fac<br>/05/2024 05:35:46 p. r<br>/05/2024 05:35:50 p. r<br>/05/2024 05:35:55 p. r<br>/05/2024 05:35:55 p. r<br>/05/2024 05:35:55 p. r<br>/05/2024 05:36:05 p. r<br>/05/2024 05:36:05 p. r<br>/05/2024 05:36:05 p. r<br>/05/2024 05:36:05 p. r<br>/05/2024 05:36:05 p. r<br>/05/2024 05:36:05 p. r<br>/05/2024 05:36:07 p. r<br>/05/2024 05:36:17 p. r<br>/05/2024 05:36:17 p. r<br>/05/2024 05:36:17 p. r<br>/05/2024 05:36:17 p. r<br>/05/2024 05:36:17 p. r                                                                                                    | IMC-Software.<br>ectly!!!All E<br>port@eMMC-<br>tory Partition<br>m Writing b:<br>m Writing b:<br>m Writing di<br>m Writing di<br>m Writing di<br>m Writing di<br>m Writing di<br>m Writing di<br>m Writing di<br>m Writing viting vi                                                                                                    | Nobo         NO Cr           Image: NG Files Writt           Software.ru]           Android General           Android General           ackupgpt From : NU           m From : 6 To : 128;           From : 134 To : 1024           p From : 1158 To : 2           odem From : 1414 To           I From : 47750 To : 1           pp From : 57350 Ti           upfw From : 57382 Ti           meta From : 57382 Ti           meta From : 57381 Ti           gfs From : 60840 To           iccc From : 112040 To                                                                                                    | redits   No Extra Pac<br>ten Correctly<br>IM_DISK_SECTOR<br>4;<br>156;<br>0: 46080;<br>1024;<br>8192;<br>66 To: 128;<br>10: 32;<br>10: 16;<br>To: 16;<br>To: 16;<br>526 To: 512;<br>: 64;<br>: 2048;<br>0: 512;                                                                                                    | Activat QUAL<br>Device<br>Speed 115200<br>Brand Auto-De<br>C:\Users\MC\Deskto<br>QCOMM pro<br>QCOMM pro<br>Partition<br>QCOMM pro<br>Ssd<br>QCOMM pro                                                                                                    | XBoot Man     XBoot Man     C(\Users\     C(\Users\     c)\users\     Size     80 bytes     320 KB     10 KB     Fure                                                                                                    | tw HardWare ID : D6   | 84B-5CF59-7329<br>Menu ▼ =<br>ET EFS Option<br>L ▼ Prp<br>Boot-Info<br>Skip Auth / UBL<br>ash<br>N/A<br>N/A<br>N/A<br>N/A                                                                                                    | 7-E<br>ns<br>Er<br>He         |
| 05/2024 05:36:27 p. m Writing hdm From : 113239 To : 512;<br>05/2024 05:36:30 p. m Writing tz_kg From : 113751 To : 512;<br>05/2024 05:36:32 p. m Writing primarygpt From : 0 To : 6;<br>05/2024 05:36:36 p. m Writing backupgpt From : NUM_DISK_SECTOR<br>05/2024 05:36:36 p. m Writing backupgpt From : NUM_DISK_SECTOR<br>05/2024 05:36:36 p. m Writing backupgpt From : NUM_DISK_SECTOR<br>05/2024 05:36:40 p. m Setting Active Slot [1]<br>05/2024 05:36:40 p. m Rebooting<br>Vide I Honor 50 lite [NewtonH] → repair Network! Slot Boot [FB] Identities Write<br>Vide I Honor 50 lite [NewtonH] → repair Network! Slot Boot [FB] Identities Write<br>Vide I Honor 50 lite [NewtonH] → repair Network! Slot Boot [FB] Identities Write<br>Vide I Honor 50 lite [NewtonH] → repair Network! Slot Boot [FB] Identities Write<br>Vide I Honor 50 lite [NewtonH] → repair Network! Slot Boot [FB] Identities Write                                                                                                    | ClUFS S www.elv<br>e Flashed Corre<br>egistered TO [Supp<br>comm Partition Fac<br>05/2024 05:35:46 p. r<br>05/2024 05:35:50 p. r<br>05/2024 05:35:55 p. r<br>05/2024 05:35:55 p. r<br>05/2024 05:35:55 p. r<br>05/2024 05:36:05 p. r<br>05/2024 05:36:05 p. r<br>05/2024 05:36:05 p. r<br>05/2024 05:36:07 p. r<br>05/2024 05:36:07 p. r<br>05/2024 05:36:13 p. r<br>05/2024 05:36:13 p. r<br>05/2024 05:36:15 p. r<br>05/2024 05:36:17 p. r<br>05/2024 05:36:17 p. r<br>05/2024 05:36:17 p. r<br>05/2024 05:36:17 p. r<br>05/2024 05:36:17 p. r<br>05/2024 05:36:17 p. r<br>05/2024 05:36:17 p. r<br>05/2024 05:36:19 p. r<br>05/2024 05:36:21 p. r                                                                                                    | MC-Software.<br>ectly!!!All E<br>port@eMMC-<br>tory Partition<br>m Writing b:<br>m Writing p:<br>m Writing q.<br>m Writing di<br>m Writing di<br>m Writing di<br>m Writing di<br>m Writing di<br>m Writing di<br>m Writing vi<br>m Writing vi<br>m Writing vi<br>m Writing qi<br>m Writing qi<br>m Writing. | Mobo NO Cr<br>NG Files Writt<br>Software.ru]<br>Android General<br>Android General<br>Android Gene | redits   No Extra Pac<br>ten Correctly<br>IM_DISK_SECTOR<br>4;<br>156;<br>0: 46080;<br>1024;<br>8192;<br>66 To: 128;<br>1024;<br>8192;<br>102;<br>102;<br>102;<br>103;<br>103;<br>104;<br>105;<br>103;<br>104;<br>105;<br>105;<br>10 | Activat QUAL<br>Device<br>Speed 115200<br>Brand Auto-De<br>CWSerstMACDeskte<br>QCOMM pro<br>QCOMM pro<br>Partition<br>QCOMM pro<br>Ssd<br>QCOMM pro<br>Ssd<br>QCOMM pro<br>Ssd<br>QCOMM pro                                                                                                    | × XBoot Man     × XBoot Man     C:\Users\     c:\Users\     sp\emergency.downlc     eMMc partition                                                                                                    | tw HardWare ID : D6   | 84B-5CF59-7329<br>Menu ▼ ■<br>ET EFS Option<br>L ▼ Prp<br>Boot-Info<br>Skip Auth / UBL<br>ash<br>N/A<br>N/A<br>N/A<br>N/A<br>N/A                                                                                                    | 7-E                           |
| V05/2024 05:36:30 p. m Writing tz_kg From : 113751 To : 512;<br>V05/2024 05:36:32 p. m Writing primarygpt From : 0 To : 6;<br>V05/2024 05:36:36 p. m Writing backupgpt From : NUM_DISK_SECTOR<br>V05/2024 05:36:36 p. m Writing backupgpt From : NUM_DISK_SECTOR<br>V05/2024 05:36:36 p. m Setting Active Slot [1]<br>V05/2024 05:36:40 p. m Rebooting<br>V05/2024 05:36:40 p. m Rebooting<br>V05/2024 05:36:40 p. m Rebooting<br>V05/2024 05:36:40 p. m Rebooting<br>V05/2024 05:36:40 p. m Rebooting<br>V05/2024 05:36:40 p. m Rebooting                                                                                                    | ClUFS S www.elv<br>e Flashed Corre<br>egistered TO [Supp<br>lcomm Partition Fac<br>/05/2024 05:35:46 p. r<br>/05/2024 05:35:50 p. r<br>/05/2024 05:35:55 p. r<br>/05/2024 05:35:55 p. r<br>/05/2024 05:35:55 p. r<br>/05/2024 05:36:05 p. r<br>/05/2024 05:36:05 p. r<br>/05/2024 05:36:05 p. r<br>/05/2024 05:36:07 p. r<br>/05/2024 05:36:07 p. r<br>/05/2024 05:36:07 p. r<br>/05/2024 05:36:13 p. r<br>/05/2024 05:36:13 p. r<br>/05/2024 05:36:13 p. r<br>/05/2024 05:36:17 p. r<br>/05/2024 05:36:17 p. r<br>/05/2024 05:36:21 p. r<br>/05/2024 05:36:21 p. r<br>/05/2024 05:36:23 p. r<br>/05/2024 05:36:23 p. r                                                                                                    | 1MC-Software.<br>ectly!!!All E<br>port@eMMC-<br>tory Partition<br>m Writing b:<br>m Writing p:<br>m Writing q.<br>m Writing di<br>m Writing di<br>m Writing di<br>m Writing di<br>m Writing di<br>m Writing di<br>m Writing di<br>m Writing di<br>m Writing di<br>m Writing di<br>m Writing gi<br>m Writing gi<br>m Writing gi<br>m Writing lo<br>m Writing tz<br>m Writing se<br>m Writing se                                                                                                    | Mobo NO Cr<br>NG Files Writh<br>Software.ru]<br>Android General<br>Android General<br>Android Gene | redits   No Extra Pac<br>ten Correctly<br>IM_DISK_SECTOR<br>4;<br>(56;<br>0: 46080;<br>1024;<br>8192;<br>66 To: 128;<br>10: 32;<br>10: 16;<br>10: 16;<br>10: 16;<br>10: 16;<br>10: 512;<br>: 64;<br>: 2048;<br>0: 512;<br>: 10: 32;<br>0 To: 7;<br>727 To: 512'                                                                                                    | Activat QUAL<br>Device<br>Speed 115200<br>Brand Auto-De<br>C(Users/MAC/Deskto<br>QCOMM pro<br>QCOMM pro<br>QCOM pro<br>QCOM pro<br>QCOM                                                                                                    | × XBoot Man     × XBoot Man     × C:\Users\     vp\emergency.downk eMMc partition                                                                                                    | tw HardWare ID : D6   | 84B-5CF59-7329<br>Menu ▼ ■<br>ET EFS Option<br>L ▼ Prp<br>Boot-Info<br>Skip Auth / UBL<br>ash<br>N/A<br>N/A<br>N/A<br>N/A<br>N/A<br>N/A                                                                                                    | 7-E                           |
| VOS/2024 05:36:34 p. m Writing primarygpt From : 0 10 : 6;<br>VOS/2024 05:36:34 p. m Writing backupgpt From : NUM_DISK_SECTOR<br>VOS/2024 05:36:36 p. m Writing backupgpt From : 0 To : 6;<br>VOS/2024 05:36:36 p. m Writing backupgpt From : NUM_DISK_SECTOR<br>VOS/2024 05:36:40 p. m Setting Active Slot [1]<br>VOS/2024 05:36:40 p. m Rebooting                                                                                                    | ClUFS S www.elv<br>e Flashed Corre<br>egistered TO [Supp<br>comm Partition Fac<br>105/2024 05:35:46 p. r<br>105/2024 05:35:50 p. r<br>105/2024 05:35:55 p. r<br>105/2024 05:35:55 p. r<br>105/2024 05:35:55 p. r<br>105/2024 05:36:05 p. r<br>105/2024 05:36:05 p. r<br>105/2024 05:36:05 p. r<br>105/2024 05:36:05 p. r<br>105/2024 05:36:07 p. r<br>105/2024 05:36:13 p. r<br>105/2024 05:36:13 p. r<br>105/2024 05:36:13 p. r<br>105/2024 05:36:17 p. r<br>105/2024 05:36:17 p. r<br>105/2024 05:36:27 p. r<br>105/2024 05:36:27 p. r<br>1 | 1MC-Software.<br>ectly!!!All E<br>port@eMMC-<br>tory Partition<br>m Writing b:<br>m Writing p<br>m Writing q<br>m Writing d<br>m Writing d<br>m Writing d<br>m Writing d<br>m Writing d<br>m Writing d<br>m Writing d<br>m Writing d<br>m Writing d<br>m Writing d<br>m Writing d<br>m Writing d<br>m Writing tz<br>m Writing sz<br>m Writing sz<br>m Writing sz<br>m Writing sz<br>m Writing sz<br>m Writing sz                                                                                                    | Mobo NO Cr<br>NG Files Writt<br>Software.ru]<br>Android General<br>Android General<br>Android Gene | redits   No Extra Pac<br>ten Correctly<br>IM_DISK_SECTOR<br>4;<br>156;<br>0: 46080;<br>1024;<br>8192;<br>66 To: 128;<br>To: 16;<br>To: 16;<br>70: 16;<br>70: 512;<br>16: 64;<br>10: 512;<br>10: 512;<br>10: 51                                                                                                    | Activat QUAL<br>Device<br>Speed 115200<br>Brand Auto-De<br>C(Users/MC(Deskto<br>QCOMM pro<br>QCOMM pro<br>QCOM pro<br>QCOM pro<br>QCOM p                                                                                                    | × XBoot Man<br>★ XBoot Man<br>tt ▼ C:\Users\<br>sp\emergency.downkc<br>eMMc partition<br>■ Size<br>80 bytes<br>320 KB<br>10 KB<br>5 KB<br>5 KB<br>40 MB<br>20 KB                                                                                                    | tw HardWare ID : D6   | 84B-5CF59-7329<br>Menu ▼ ■<br>ET EFS Option<br>L ▼ □ Frp<br>Boot-Info<br>Skip Auth / UBL<br>ash<br>N/A<br>N/A<br>N/A<br>N/A<br>N/A<br>N/A<br>N/A<br>N/A                                                                                                    | 7-E                           |
| V05/2024 05:36:36 p. m Writing primarygpt From : 0 To : 6;<br>V05/2024 05:36:38 p. m Writing backupgpt From : NUM_DISK_SECTOR<br>V05/2024 05:36:40 p. m Setting Active Slot [1]<br>V05/2024 05:36:40 p. m Rebooting<br>Wodel Honor 50 lite [NewtonH] Tepair Network! Slot Boot [FB] Identities<br>Special Task QR QW rebrand ID Erase Write                                                                                                    | ClUFS S www.elv<br>e Flashed Corre<br>egistered TO [Supp<br>lcomm Partition Fac<br>/05/2024 05:35:46 p. r<br>/05/2024 05:35:50 p. r<br>/05/2024 05:35:55 p. r<br>/05/2024 05:35:55 p. r<br>/05/2024 05:35:55 p. r<br>/05/2024 05:36:02 p. r<br>/05/2024 05:36:05 p. r<br>/05/2024 05:36:05 p. r<br>/05/2024 05:36:07 p. r<br>/05/2024 05:36:07 p. r<br>/05/2024 05:36:13 p. r<br>/05/2024 05:36:13 p. r<br>/05/2024 05:36:13 p. r<br>/05/2024 05:36:17 p. r<br>/05/2024 05:36:17 p. r<br>/05/2024 05:36:17 p. r<br>/05/2024 05:36:27 p. r<br>/05/2024 05:36:25 p. r<br>/05/2024 05:36:25 p. r<br>/05/2024 05:36:27 p. r<br>/05/2024 05:36:25 p. r<br>/05/2024 05:36:27 p. r<br>/05/2024 05:36:27 p. r<br>/05/2024 05:36:27 p. r<br>/05/2024 05:36:27 p. r<br>/05/2024 05:36:27 p. r<br>/05/2024 05:36:30 p. r                                                                                                    | MC-Software.<br>ectly!!!All E<br>port@eMMC-<br>tory Partition<br>m Writing p.<br>m Writing rp<br>m Writing rg<br>m Writing ta<br>m Writing ta<br>m Writing du<br>m Writing du<br>m Writing du<br>m Writing du<br>m Writing du<br>m Writing u<br>m Writing u<br>m Writing u<br>m Writing u<br>m Writing u<br>m Writing u<br>m Writing ta<br>m Writing se<br>m Writing bl<br>m Writing bl<br>m Writing h<br>m Writing ta<br>m Writing bl                                                                                                    | Mobo NO Cr<br>NG Files Writt<br>Software.ru]<br>Android General<br>Android General<br>Android Gene | redits   No Extra Pac<br>ten Correctly<br>IM_DISK_SECTOR<br>4;<br>156;<br>0: 46080;<br>1024;<br>8192;<br>66 To: 128;<br>To: 16;<br>926 To: 512;<br>: 64;<br>: 2048;<br>0: 512;<br>To: 512;<br>0: 512;<br>0:                                                                                                    | Activat QUAL<br>Device<br>Speed 115200<br>Brand Auto-De<br>C(Users/MC/Deskto<br>QCOMM pro<br>QCOMM pro<br>Partition<br>QCOMM pro<br>Partition<br>QCOMM pro<br>Partition<br>QCOMM pro<br>C(Users/MC/Deskto<br>QCOMM pro<br>C(Users/MC/Deskto<br>QCOM                                                                                                    | × XBoot Man<br>t ▼ C:\Users\<br>c:\Users\<br>c:\U | tw HardWare ID : D6   | 84B-5CF59-7329<br>Menu ▼ ■<br>ET EFS Option<br>L ▼ Prp<br>Boot-Info<br>Skip Auth / UBL<br>ash<br>N/A<br>N/A<br>N/A<br>N/A<br>N/A<br>N/A<br>N/A<br>N/A                                                                                                    | 7-E<br>ns<br>Err<br>Hel       |
| V05/2024 05:36:38 p. m Writing backupgpt From : NUM_DISK_SECTOR<br>V05/2024 05:36:40 p. m Setting Active Slot [1]<br>V05/2024 05:36:40 p. m Rebooting                                                                                                    | ClUFS S www.elv<br>e Flashed Corre<br>egistered TO [Supp<br>comm Partition Fac<br>105/2024 05:35:46 p. r<br>105/2024 05:35:46 p. r<br>105/2024 05:35:50 p. r<br>105/2024 05:35:55 p. r<br>105/2024 05:35:55 p. r<br>105/2024 05:35:55 p. r<br>105/2024 05:36:02 p. r<br>105/2024 05:36:02 p. r<br>105/2024 05:36:07 p. r<br>105/2024 05:36:07 p. r<br>105/2024 05:36:07 p. r<br>105/2024 05:36:13 p. r<br>105/2024 05:36:13 p. r<br>105/2024 05:36:17 p. r<br>105/2024 05:36:17 p. r<br>105/2024 05:36:17 p. r<br>105/2024 05:36:21 p. r<br>105/2024 05:36:25 p. r<br>105/2024 05:36:25 p. r<br>105/2024 05:36:25 p. r<br>105/2024 05:36:25 p. r<br>105/2024 05:36:25 p. r<br>105/2024 05:36:25 p. r<br>105/2024 05:36:25 p. r<br>105/2024 05:36:25 p. r<br>105/2024 05:36:30 p. r<br>105/2024 05:36:32 p. r<br>105/2024 05:36:32 p. r<br>1 | 1MC-Software.<br>ectly!!!All E<br>port@eMMC-<br>tory Partition<br>m Writing p<br>m Writing rp<br>m Writing rg<br>m Writing d<br>m Writing d<br>m Writing d<br>m Writing d<br>m Writing d<br>m Writing d<br>m Writing d<br>m Writing d<br>m Writing u<br>m Writing u<br>m Writing u<br>m Writing u<br>m Writing u<br>m Writing se<br>m Writing b<br>m Writing b<br>m Writing p                                                                                                    | Mobo NO Cr<br>NG Files Writt<br>Software.ru]<br>Android General<br>Android General<br>Android Coneral<br>Android Coneral<br>Android Coneral<br>Android Coneral<br>Android Coneral<br>Android Coneral<br>Android Coneral<br>Android Coneral<br>Android Coneral<br>Android Coneral<br>Android Coneral<br>Android Cone | redits   No Extra Pac<br>ten Correctly<br>IM_DISK_SECTOR<br>4;<br>156;<br>0: 46080;<br>1024;<br>8192;<br>66 To: 128;<br>To: 16;<br>926 To: 512;<br>: 64;<br>: 2048;<br>0: 512;<br>: 64;<br>: 2048;<br>0: 512;<br>: 64;<br>: 2048;<br>0: 512;<br>: 64;<br>: 2048;<br>0: 512;<br>: 64;<br>: 2048;<br>0: 512;<br>: 64;<br>: 2048;<br>0: 512;<br>: 64;<br>: 2048;<br>0: 512;<br>: 64;<br>: 2048;<br>0: 512;<br>: 64;<br>: 2048;<br>0: 512;<br>: 64;<br>: 0. 512;<br>: 64;<br>: 2048;<br>: 0. 512;<br>: 64;<br>: 2048;<br>: 0. 512;<br>: 64;<br>: 2048;<br>: 0. 512;<br>: 64;<br>: 2048;<br>: 0. 512;<br>: 64;<br>: 2048;<br>: 0. 512;<br>: 64;<br>: 2048;<br>: 0. 512;<br>: 64;<br>: 0. 512;<br>: 64;<br>: 0. 512;<br>: 64;<br>: 0. 512;<br>: 64;<br>: 0. 512;<br>: 64;<br>: 0. 512;<br>: 64;<br>: 0. 512;<br>: 64;<br>: 0. 512;<br>: 64;<br>: 0. 512;<br>: 64;<br>: 0. 512;<br>: 64;<br>: 0. 512;<br>: 75;<br>: 75                                                                                                    | Activat QUAL<br>Device<br>Speed 115200<br>Brand Auto-De<br>C(Users/MAC/Deskto<br>QCOMM pro<br>Partition<br>C(Users/MAC/Deskto<br>QCOMM pro<br>Partition<br>C(Users/MAC/Deskto<br>QCOMM pro<br>C(Users/MAC/Deskto<br>QCOMM pro<br>C(Us                                                                                                    | × XBoot Man     × XBoot Man     × C:\Users\     c:\Users\     c:\Users\     20 KB     10 KB     5 KB     5 KB     5 KB     40 MB     960 KB     sy 640 bytes                                                                                                    | tw HardWare ID : D6   | 84B-5CF59-7329<br>Menu ▼ ■<br>ET EFS Option<br>L ▼ Prp<br>Boot-Info<br>Skip Auth / UBL<br>ash<br>N/A<br>N/A<br>N/A<br>N/A<br>N/A<br>N/A<br>N/A<br>N/A                                                                                                    | 7-E                           |
| Model Honor 50 lite [NewtonH] vepair Network Slot Boot [FB] Ident                                                                                                    | ClUFS S www.elv<br>e Flashed Corre<br>egistered TO [Supp<br>comm Partition Fac<br>105/2024 05:35:46 p. r<br>105/2024 05:35:55 p. r<br>105/2024 05:35:55 p. r<br>105/2024 05:35:55 p. r<br>105/2024 05:35:55 p. r<br>105/2024 05:36:02 p. r<br>105/2024 05:36:02 p. r<br>105/2024 05:36:02 p. r<br>105/2024 05:36:07 p. r<br>105/2024 05:36:07 p. r<br>105/2024 05:36:13 p. r<br>105/2024 05:36:13 p. r<br>105/2024 05:36:13 p. r<br>105/2024 05:36:17 p. r<br>105/2024 05:36:17 p. r<br>105/2024 05:36:17 p. r<br>105/2024 05:36:21 p. r<br>105/2024 05:36:21 p. r<br>105/2024 05:36:21 p. r<br>105/2024 05:36:21 p. r<br>105/2024 05:36:21 p. r<br>105/2024 05:36:25 p. r<br>105/2024 05:36:25 p. r<br>105/2024 05:36:25 p. r<br>105/2024 05:36:26 p. r<br>105/2024 05:36:32 p. r<br>105/2024 05:36:32 p. r<br>1 | MC-Software.<br>ectly!!!All E<br>port@eMMC-<br>tory Partition<br>m Writing b<br>m Writing rp<br>m Writing rp<br>m Writing rz<br>m Writing d<br>m Writing d<br>m Writing d<br>m Writing d<br>m Writing d<br>m Writing d<br>m Writing d<br>m Writing d<br>m Writing u<br>m Writing u<br>m Writing u<br>m Writing u<br>m Writing se<br>m Writing b<br>m Writing b<br>m Writing b<br>m Writing b<br>m Writing b<br>m Writing b<br>m Writing b<br>m Writing b<br>m Writing b<br>m Writing b<br>m Writing b<br>m Writing b                                                                                                    | Mobo NO Cr<br>NG Files Writt<br>Software.ru]<br>Android General<br>Android General<br>Android General<br>Android General<br>Android General<br>Android General<br>Android General<br>Android General<br>Android General<br>Android General<br>Software.ru<br>From : 134 To : 1024<br>(p From : 134 To : 1024<br>(p From : 1414 To : 1024<br>(p From : 1414 To : 1024<br>(p From : 48774 To : 1024<br>(p From : 57380 Tr<br>) pfw From : 57380 Tr<br>) pfw From : 57380 Tr<br>) fisecapp From : 57380 Tr<br>) of From : 60840 To<br>) fice From : 112040 To<br>orsec From : 112040 To<br>orsec From : 112720<br>(secapp From : 112751 Tr<br>) imarygpt From : 0 To<br>(ckupgpt From : NU<br>) imarygpt From : 0 To                                                                                                    | redits   No Extra Pac<br>ten Correctly<br>IM_DISK_SECTOR<br>4;<br>256;<br>0: 46080;<br>1024;<br>8192;<br>66 To: 128;<br>To: 16;<br>70: 16;<br>70: 16;<br>70: 16;<br>70: 16;<br>70: 16;<br>70: 16;<br>70: 16;<br>70: 16;<br>70: 16;<br>70: 16;<br>70: 16;<br>70: 16;<br>70: 1512;<br>10: 512;<br>0: 512;<br>0: 512;<br>0: 512;<br>0: 512;<br>0: 512;<br>0: 64;<br>0: 512;<br>0: 512;<br>0: 512;<br>0: 512;<br>0: 6;<br>M_DISK_SECTOR<br>0: 6;<br>M_DISK_SECTOR                                                                                                    | Activat QUAL<br>Device<br>Speed 115200<br>Brand Auto-De<br>C:\Users\MAC\Deskto<br>QCOMM pro<br>C:\Users\MAC\Deskto<br>QCOMM pro<br>Partition<br>C:\Users\MAC\Deskto<br>QCOMM pro<br>C:\Users\MAC\Deskto<br>QCOMM pro<br>C:\Use                                                                                                    | × XBoot Man     × XBoot Man     × C:\Users\     c:\Users\     c:\Users\     sp\emergency.downk eMMc partition                                                                                                    | tw HardWare ID : D6   | 84B-5CF59-7329<br>Menu ▼ ■<br>ET EFS Option<br>L ▼ □ Frp<br>E Boot-Info<br>Skip Auth / UBL<br>ash<br>N/A<br>N/A<br>N/A<br>N/A<br>N/A<br>N/A<br>N/A<br>N/A                                                                                                    | 7-E                           |
| Model Honor 50 lite [NewtonH]  repair Network] [Slot Boot [FB] Ident                                                                                                    | ClUFS S www.elv<br>e Flashed Corre<br>egistered TO [Supp<br>lcomm Partition Fac<br>/05/2024 05:35:46 p. r<br>/05/2024 05:35:55 p. r<br>/05/2024 05:35:55 p. r<br>/05/2024 05:35:55 p. r<br>/05/2024 05:35:55 p. r<br>/05/2024 05:36:02 p. r<br>/05/2024 05:36:02 p. r<br>/05/2024 05:36:02 p. r<br>/05/2024 05:36:07 p. r<br>/05/2024 05:36:07 p. r<br>/05/2024 05:36:07 p. r<br>/05/2024 05:36:13 p. r<br>/05/2024 05:36:13 p. r<br>/05/2024 05:36:17 p. r<br>/05/2024 05:36:17 p. r<br>/05/2024 05:36:17 p. r<br>/05/2024 05:36:17 p. r<br>/05/2024 05:36:21 p. r<br>/05/2024 05:36:21 p. r<br>/05/2024 05:36:21 p. r<br>/05/2024 05:36:21 p. r<br>/05/2024 05:36:25 p. r<br>/05/2024 05:36:23 p. r<br>/05/2024 05:36:30 p. r<br>/05/2024 05:36:34 p. r<br>/05/2024 05:36:36 p. r<br>/05/2024 05:36:36 p. r<br>/05/2024 05:36:36 p. r                                                                                                    | 1MC-Software.<br>ectly!!!All E<br>port@eMMC-<br>tory Partition<br>m Writing b<br>m Writing rp<br>m Writing rp<br>m Writing rg<br>m Writing du<br>m Writing du<br>m Writing du<br>m Writing du<br>m Writing du<br>m Writing du<br>m Writing du<br>m Writing u<br>m Writing u<br>m Writing u<br>m Writing u<br>m Writing sa<br>m Writing sa<br>m Writing sa<br>m Writing sa<br>m Writing sa<br>m Writing sa<br>m Writing sa<br>m Writing sa<br>m Writing sa<br>m Writing sa<br>m Writing sa<br>m Writing ba<br>m Writing ba<br>m Writing ba<br>m Writing ba                                                                                                    | Mobo NO Cr<br>NG Files Writt<br>Software.ru]<br>Android General<br>Android General<br>Android General<br>Android General<br>Android General<br>Android General<br>Android General<br>Android General<br>Android General<br>Android General<br>Software.ru<br>From : 134 To : 1024<br>(p From : 134 To : 1024<br>(p From : 1414 To : 1024<br>(p From : 1414 To : 1024<br>(p From : 14750 To : 1<br>(p From : 48774 To : 1024<br>(p From : 57380 Tr<br>(p From : 57380 Tr<br>(p From : 57380 Tr<br>(p From : 57380 Tr<br>(p From : 57381 To<br>(p From : 58471 To<br>(p From : 112040 To<br>(c From : 112204 To<br>(c From : 112720<br>(c From : 113751 To<br>(c Kupgpt From : NU<br>(c H and C and C a                                                                                                    | redits   No Extra Pac<br>ten Correctly<br>IM_DISK_SECTOR<br>4;<br>256;<br>o: 46080;<br>1024;<br>8192;<br>66 To: 128;<br>to: 32;<br>to: 16;<br>326 To: 512;<br>: 64;<br>: 2048;<br>o: 512;<br>2 To: 32;<br>0 To: 7;<br>727 To: 512;<br>o: 512;<br>o: 51                                                                                                    | Activat QUAL<br>Device<br>Speed 115200<br>Brand Auto-De<br>C:\Users\MAC\Deskto<br>QCOMM pro<br>C:\Users\MAC\Deskto<br>QCOMM pro<br>C:\Users\MAC\Des                                                                                                    | × XBoo(Man     × C:\Users\     C:\Users\     c:\Users\     c:\Users\     sp\emergency.downk eMMc partition     i    Size     80 bytes     320 KB     10 KB     5 KB     5 KB     40 MB     960 KB     sy     640 bytes     a     160 KB     butes                                                                                                    | tw HardWare ID : D6   | Kenu ▼ ■<br>Kenu ▼ ■<br>Kenu ↑ UBL<br>Ash<br>N/A<br>N/A<br>N/A<br>N/A<br>N/A<br>N/A<br>N/A<br>N/A | 7-E(                          |
| Special Task QR QW rebrand ID Erase Write                                                                                                    | ClUFS S www.elv<br>e Flashed Corre<br>egistered TO [Supp<br>comm Partition Fac<br>105/2024 05:35:46 p. r<br>105/2024 05:35:46 p. r<br>105/2024 05:35:50 p. r<br>105/2024 05:35:50 p. r<br>105/2024 05:35:50 p. r<br>105/2024 05:35:50 p. r<br>105/2024 05:36:02 p. r<br>105/2024 05:36:02 p. r<br>105/2024 05:36:07 p. r<br>105/2024 05:36:07 p. r<br>105/2024 05:36:07 p. r<br>105/2024 05:36:11 p. r<br>105/2024 05:36:11 p. r<br>105/2024 05:36:11 p. r<br>105/2024 05:36:11 p. r<br>105/2024 05:36:11 p. r<br>105/2024 05:36:11 p. r<br>105/2024 05:36:21 p. r<br>105/2024 05:36:12 p. r<br>105/2024 05:36:23 p. r<br>105/2024 05:36:23 p. r<br>105/2024 05:36:23 p. r<br>105/2024 05:36:30 p. r<br>105/2024 05:36:30 p. r<br>105/2024 05:36:32 p. r<br>105/2024 05:36:32 p. r<br>105/2024 05:36:32 p. r<br>105/2024 05:36:34 p. r<br>105/2024 05:36:34 p. r<br>105/2024 05:36:40 p. r<br>105/2024 05:36:40 p. r<br>105/2024 05:36:40 p. r<br>105/2024 05:36:40 p. r<br>105/2024 05:36:40 p. r<br>105/2024 05:36:40 p. r<br>105/2024 05:36:40 p. r<br>1 | 1MC-Software.<br>ectly!!!All E<br>port@eMMC-<br>tory Partition<br>Writing bi<br>m Writing bi<br>m Writing tz<br>m Writing tz<br>m Writing di<br>m Writing di<br>m Writing bi<br>m Writing bi<br>m Writing bi<br>m Writing bi<br>m Writing bi<br>m Writing bi<br>m Writing bi<br>m Writing bi<br>m Writing bi<br>m Writing bi<br>m Setting Acti<br>m Setting Acti                                                                                                    | Mobo NO Cr<br>NG Files Writt<br>Software.ru]<br>Android General<br>Android General<br>Android General<br>Android General<br>Android General<br>Android General<br>Android General<br>Android General<br>Android General<br>Software.ru<br>From : 134 To : 1024<br>(p From : 1158 To : 2<br>odem From : 1414 Tr<br>158 To : 2<br>odem From : 1414 Tr<br>159 From : 48774 To :<br>90 From : 48774 To :<br>90 From : 57380 Tr<br>151 From : 69640 To<br>151 From : 61840 To<br>151 From : 1122040 To<br>151 From : 1122040 To<br>152 Gata From : 112720<br>(secapp From : 112751 To<br>157 From : 113751 To<br>158 From : 113751 To<br>159 From : 113751 To<br>159 From : 113751 To<br>150 Consect From : 107<br>150 Consect From : 107<br>150 C                                                           | redits   No Extra Pac<br>ten Correctly<br>IM_DISK_SECTOR 4<br>4;<br>56;<br>56;<br>56;<br>56;<br>56;<br>56;<br>56;<br>56                                                                                                    | Activat QUAL<br>Device<br>Speed 115200<br>Brand Auto-De<br>C <userd mccdeskte<br="">QCOMM pro<br/>Partition<br/>C<userd mccdeskte<br="">QCOMM pro<br/>Partition<br/>C<userd mccdeskte<br="">C<userd mccdeskte<br="">C<userd mccd<="" td=""><td>× ×Boot Man     × ×Boot Man     × ⊂:\Users\     veremergency.downk     Size     80 bytes     320 KB     10 KB     5 KB     40 MB     960 KB     5y 640 bytes     a 160 KB     butes</td><td>tw HardWare ID : D6</td><td>84B-5CF59-7329<br/>Menu ▼ ■<br/>ET EFS Option<br/>ET EFS Option<br/>Skip Auth / UBL<br/>ash<br/>Skip Auth / UBL<br/>ash<br/>N/A<br/>N/A<br/>N/A<br/>N/A<br/>N/A<br/>N/A<br/>N/A<br/>N/A</td><td>7-E(<br/>ns<br/>Err<br/>Hel</td></userd></userd> | × ×Boot Man     × ×Boot Man     × ⊂:\Users\     veremergency.downk     Size     80 bytes     320 KB     10 KB     5 KB     40 MB     960 KB     5y 640 bytes     a 160 KB     butes                                                                                                    | tw HardWare ID : D6   | 84B-5CF59-7329<br>Menu ▼ ■<br>ET EFS Option<br>ET EFS Option<br>Skip Auth / UBL<br>ash<br>Skip Auth / UBL<br>ash<br>N/A<br>N/A<br>N/A<br>N/A<br>N/A<br>N/A<br>N/A<br>N/A                                                                                                    | 7-E(<br>ns<br>Err<br>Hel      |
|                                                                                                    | ICIUFS S www.elv<br>e Flashed Corre<br>registered TO [Supp<br>Icomm Partition Fac<br>/05/2024 05:35:46 p. r<br>/05/2024 05:35:48 p. r<br>/05/2024 05:35:50 p. r<br>/05/2024 05:35:55 p. r<br>/05/2024 05:35:55 p. r<br>/05/2024 05:36:02 p. r<br>/05/2024 05:36:02 p. r<br>/05/2024 05:36:02 p. r<br>/05/2024 05:36:03 p. r<br>/05/2024 05:36:13 p. r<br>/05/2024 05:36:13 p. r<br>/05/2024 05:36:13 p. r<br>/05/2024 05:36:13 p. r<br>/05/2024 05:36:13 p. r<br>/05/2024 05:36:13 p. r<br>/05/2024 05:36:13 p. r<br>/05/2024 05:36:23 p. r<br>/05/2024 05:36:23 p. r<br>/05/2024 05:36:23 p. r<br>/05/2024 05:36:23 p. r<br>/05/2024 05:36:23 p. r<br>/05/2024 05:36:23 p. r<br>/05/2024 05:36:30 p. r<br>/05/2024 05:36:30 p. r<br>/05/2024 05:36:34 p. r<br>/05/2024 05:36:36 p. r<br>/05/2024 05:36:36 p. r<br>/05/2024 05:36:34 p. r<br>/05/2024 05:36:34 p. r<br>/05/2024 05:36:40 p. r                                                                                                    | 1MC-Software.<br>ectly!!!All E<br>port@eMMC-<br>tory Partition<br>m Writing b:<br>m Writing c<br>m Writing r<br>m Writing d<br>m Writing d<br>m Writing d<br>m Writing d<br>m Writing d<br>m Writing d<br>m Writing d<br>m Writing d<br>m Writing d<br>m Writing d<br>m Writing d<br>m Writing d<br>m Writing s<br>m Writing st<br>m Writing st<br>m Writing st<br>m Writing b<br>m Writing p<br>m Writing p<br>m Writing p<br>m Writing p<br>m Writing b<br>m Writing b<br>m Setting Act<br>m Rebooting.                                                                                                    | Mobo NO Cr<br>NG Files Writi<br>Software.ru]<br>Android General<br>Android General<br>Android General<br>Ackupgpt From : NU<br>m From : 6 To : 128;<br>From : 134 To : 1024<br>/p From : 134 To : 1024<br>/p From : 134 To : 1024<br>/p From : 134 To : 1024<br>/p From : 48774 To :<br>symaster From : 57350 Tr<br>uptw From : 57350 Tr<br>uptw From : 57350 Tr<br>pfw From : 57382 Tr<br>fisecapp From : 57398 I<br>fisecapp From : 57398 I<br>fisecapp From : 57398 I<br>fisecapp From : 57398 I<br>fisecapp From : 57398 I<br>fisecapp From : 112720<br>(sccapp From : 112720<br>(sccapp From : 112721 fm<br>From : 113239 To<br>imarygpt From : 0 To<br>ickupgpt From : 0 To<br>ickupgpt From : NU<br>we Slot [1]                                                                                                    | redits   No Extra Pac<br>ten Correctly<br>IM_DISK_SECTOR:<br>4;<br>56;<br>0: 46080;<br>1024;<br>8192;<br>66 To: 128;<br>0: 32;<br>1024;<br>2030;<br>1024;<br>8192;<br>66 To: 128;<br>0: 460;<br>1024;<br>1024;<br>102;<br>102;<br>102;<br>102;<br>102;<br>102;<br>102;<br>102;<br>102;<br>102;<br>102;<br>102;<br>102;<br>102;<br>102;<br>102;<br>102;<br>102;<br>102;<br>102;<br>102;<br>102;<br>102;<br>102;<br>102;<br>103;<br>104;<br>105;<br>105;                                       | Activat QUAL<br>Device<br>Speed 115200<br>Brand Auto-Des<br>CCUSers/MACODEstric<br>QCOMM pro<br>QCOMM pro<br>Partition<br>QCOMM pro<br>Partition<br>QCOMM pro<br>Partition<br>QCOMM pro<br>Partition<br>QCOMM pro<br>Partition<br>QCOMM pro<br>Partition<br>QCOMM pro<br>Partition<br>QCOMM pro<br>Partition<br>QCOMM pro<br>CCUSERS/MACODEstric<br>Partition<br>QCOMM pro<br>CCUSERS/MACODEstric<br>Partition<br>QCOMM pro<br>CCUSERS/<br>Partition<br>QCOMM pro<br>CCUSERS/<br>Partition<br>QCOMM pro<br>CCUSERS/<br>Partition<br>QCOMM pro<br>CCUSERS/<br>Partition<br>QCOMM pro<br>CCUSERS/<br>Partition<br>QCOMM pro<br>CCUSERS/<br>Partition<br>QCOMM pro<br>CCUSERS/<br>Partition<br>QCOMM pro<br>CCUSERS/<br>Partition<br>QCOMM pro<br>CCUSERS/<br>Partition<br>QCOMM pro<br>CCUSERS/<br>Partition<br>QCUSERS/<br>CCUSERS/<br>Partition<br>QCUSERS/<br>Partition<br>Q                                                                                                    | XBoot Man     XBoot Man     XBoot Man     C:\Users\     C:\Users\     Size     80 bytes     320 KB     10 KB     5 KB     5 KB     5 KB     40 MB     960 KB     sy 640 bytes     a 160 KB     butes     D lite [NewtonH]                                                                                                    | tw HardWare ID : D6   | Kenu                                                                                                    | 7-E(<br>)<br>Err<br>Hel       |
|                                                                                                    | ICIUFS S www.elv<br>e Flashed Corre<br>egistered TO [Supp<br>Icomm Partition Fac<br>/05/2024 05:35:46 p. r<br>/05/2024 05:35:50 p. r<br>/05/2024 05:35:55 p. r<br>/05/2024 05:35:55 p. r<br>/05/2024 05:35:55 p. r<br>/05/2024 05:36:02 p. r<br>/05/2024 05:36:05 p. r<br>/05/2024 05:36:05 p. r<br>/05/2024 05:36:07 p. r<br>/05/2024 05:36:07 p. r<br>/05/2024 05:36:07 p. r<br>/05/2024 05:36:13 p. r<br>/05/2024 05:36:13 p. r<br>/05/2024 05:36:13 p. r<br>/05/2024 05:36:14 p. r<br>/05/2024 05:36:17 p. r<br>/05/2024 05:36:19 p. r<br>/05/2024 05:36:19 p. r<br>/05/2024 05:36:19 p. r<br>/05/2024 05:36:25 p. r<br>/05/2024 05:36:27 p. r<br>/05/2024 05:36:27 p. r<br>/05/2024 05:36:30 p. r<br>/05/2024 05:36:36 p. r<br>/05/2024 05:36:36 p. r<br>/05/2024 05:36:36 p. r<br>/05/2024 05:36:36 p. r<br>/05/2024 05:36:36 p. r<br>/05/2024 05:36:36 p. r<br>/05/2024 05:36:40 p. r                                                                                                    | 1MC-Software.<br>ectly!!!All E<br>port@eMMC-<br>tory Partition<br>m Writing. b:<br>m Writing. n;<br>m Writing. n;<br>m Writing. n;<br>m Writing. al<br>m Writing. di<br>m Writing. di<br>m Writing. di<br>m Writing. di<br>m Writing. ut<br>m Writing. ut<br>m Writing. ut<br>m Writing. ut<br>m Writing. st<br>m Writing. st<br>m Writing. st<br>m Writing. st<br>m Writing. st<br>m Writing. st<br>m Writing. st<br>m Writing. st<br>m Writing. st<br>m Writing. bi<br>m Writing. pi<br>m Writing. bi<br>m Writing. bi<br>m Writing. bi<br>m Writing. bi<br>m Writing. bi<br>m Writing. bi<br>m Writing. bi<br>m Writing. bi<br>m Writing. bi<br>m Writing. bi<br>m Writing. bi<br>m Writing. bi<br>m Writing. bi<br>m Setting Act<br>m Rebooting.                                                                                                    | Mobo NO Cristing Software.ru]<br>Android General<br>Android General<br>Android General<br>Android General<br>Ackupgpt From : NU<br>m From : 6 To : 128;<br>From : 14 To : 1024<br>/p From : 1158 To : 2<br>odem From : 1158 To : 2<br>odem From : 1158 To : 2<br>odem From : 1158 To : 2<br>odem From : 47750 To : 1<br>ip From : 47750 To : 1<br>ip From : 47750 To : 1<br>ip From : 47750 To : 1<br>ip From : 57382 Tr<br>meta From : 57382 Tr<br>meta From : 57382 To<br>fisecapp From : 57382 To<br>ofs From : 60840 To<br>iccc From : 112040 To<br>orsec From : 112040 To<br>orsec From : 112751 To<br>imarygpt From : 0 To<br>ackupgpt From : 0 To<br>ickupgpt From : 0 To<br>ickupgpt From : 0 To<br>ickupgpt From : NU<br>ve Slot [1]                                                                                                    | redits   No Extra Pac<br>ten Correctly<br>IM_DISK_SECTOR:<br>4;<br>:56;<br>o: 46080;<br>1024;<br>8192;<br>66 To: 128;<br>io: 32;<br>io: 16;<br>To: 16;<br>926 To: 512;<br>: 64;<br>: 2048;<br>o: 512;<br>: To: 32;<br>0 To: 7;<br>727 To: 512;<br>o: 512;<br>o: 512;<br>o: 512;<br>o: 512;<br>o: 6;<br>IM_DISK_SECTOR<br>o: 6;<br>IM_DISK_SECTOR                                                                                                    | Activat QUAL<br>Device<br>Speed 115200<br>Brand Auto-Destruction<br>CCUSerstMACCDestruction<br>QCOMM pro<br>QCOMM pro<br>QCOMM pro<br>QCOMM pro<br>Partition<br>QCOMM pro<br>Partition<br>QCOMM pro<br>QCOMM pro<br>QCOM pro<br>QCOM pro<br>Q                                                                                                    | XBoo1 Man     XBoo1 Man     XBoo1 Man     C:\Users\     C:\Users\     Size     80 bytes     320 KB     10 KB     5 KB     5 KB     40 MB     960 KB     sy 640 bytes     a 160 KB     butes     D lite [NewtonH]     Task     QR                                                                                                    | tw HardWare ID : D6   | Kenu                                                                                                    | 7-E(<br>) Err<br>Hel<br>. ter |

# After repair Boot!! Try to Turn ON!! -Now we must place it in Download Mode to Write the Correct Firmware.

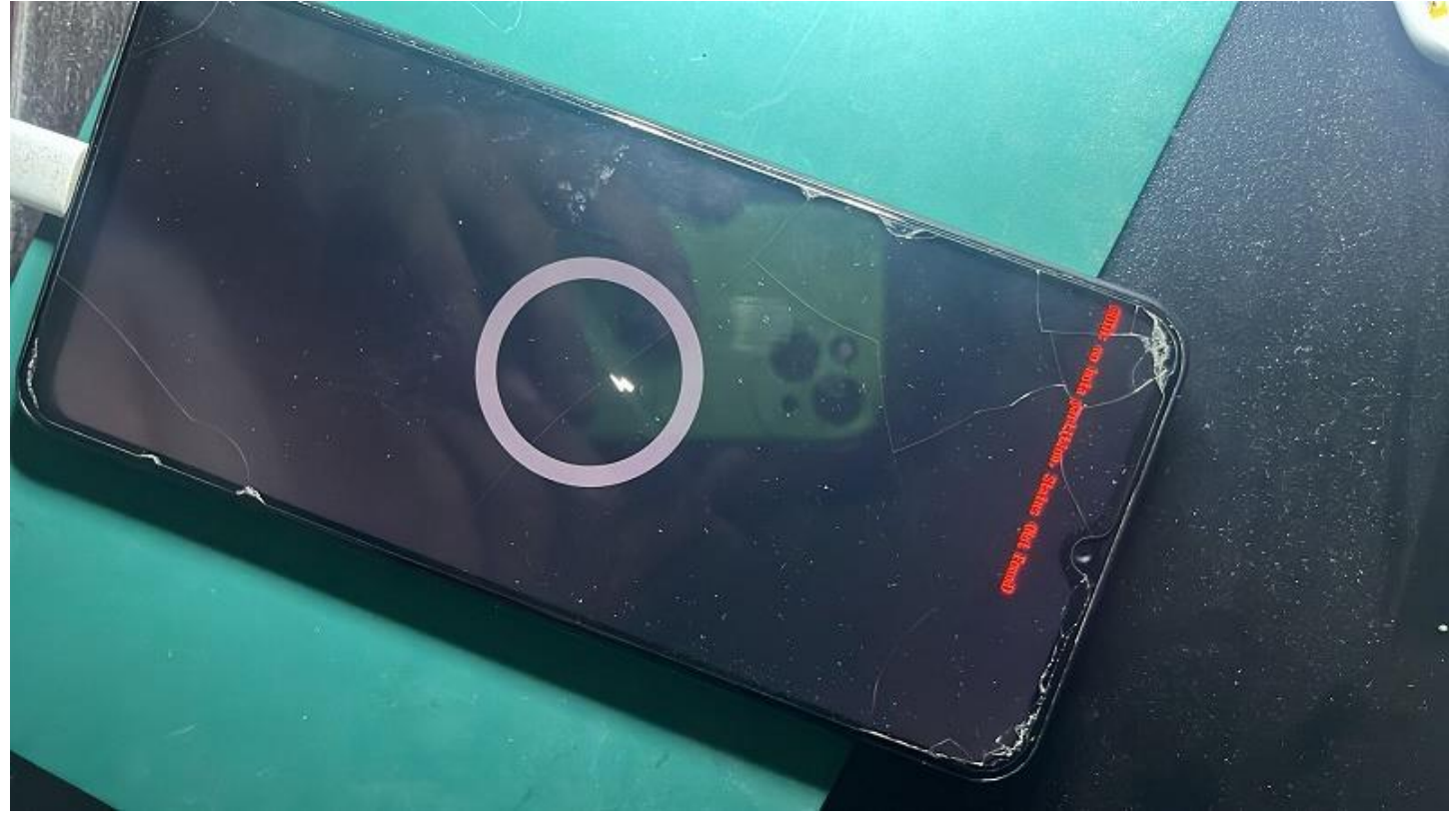

### Note

After repairing the Bootloader.. you must Flash the Correct Firmware!! -Use auto-ODIN! for this

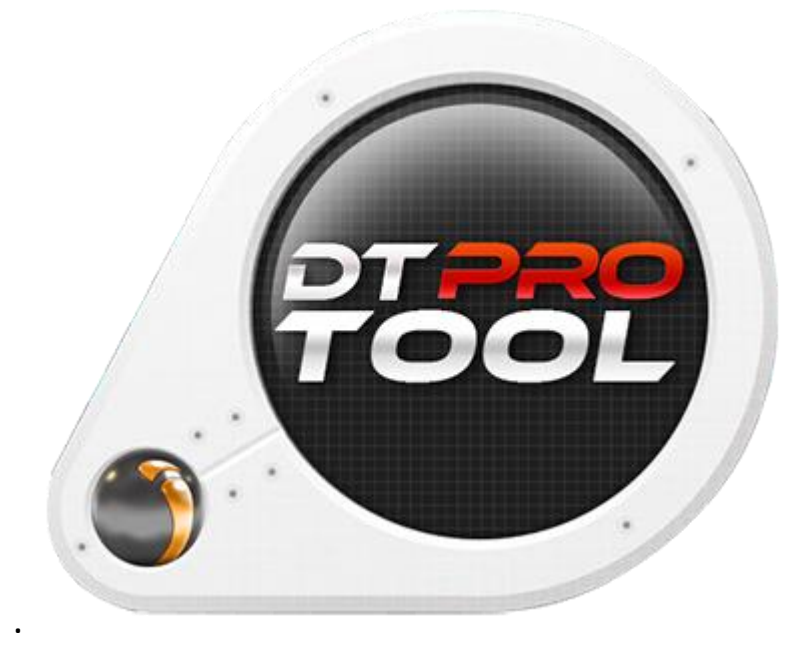

www.eMMC-Software.ru DTPRO TEAM

### Put your SAMSUNG A23 [SM-A235M] in Download Mode

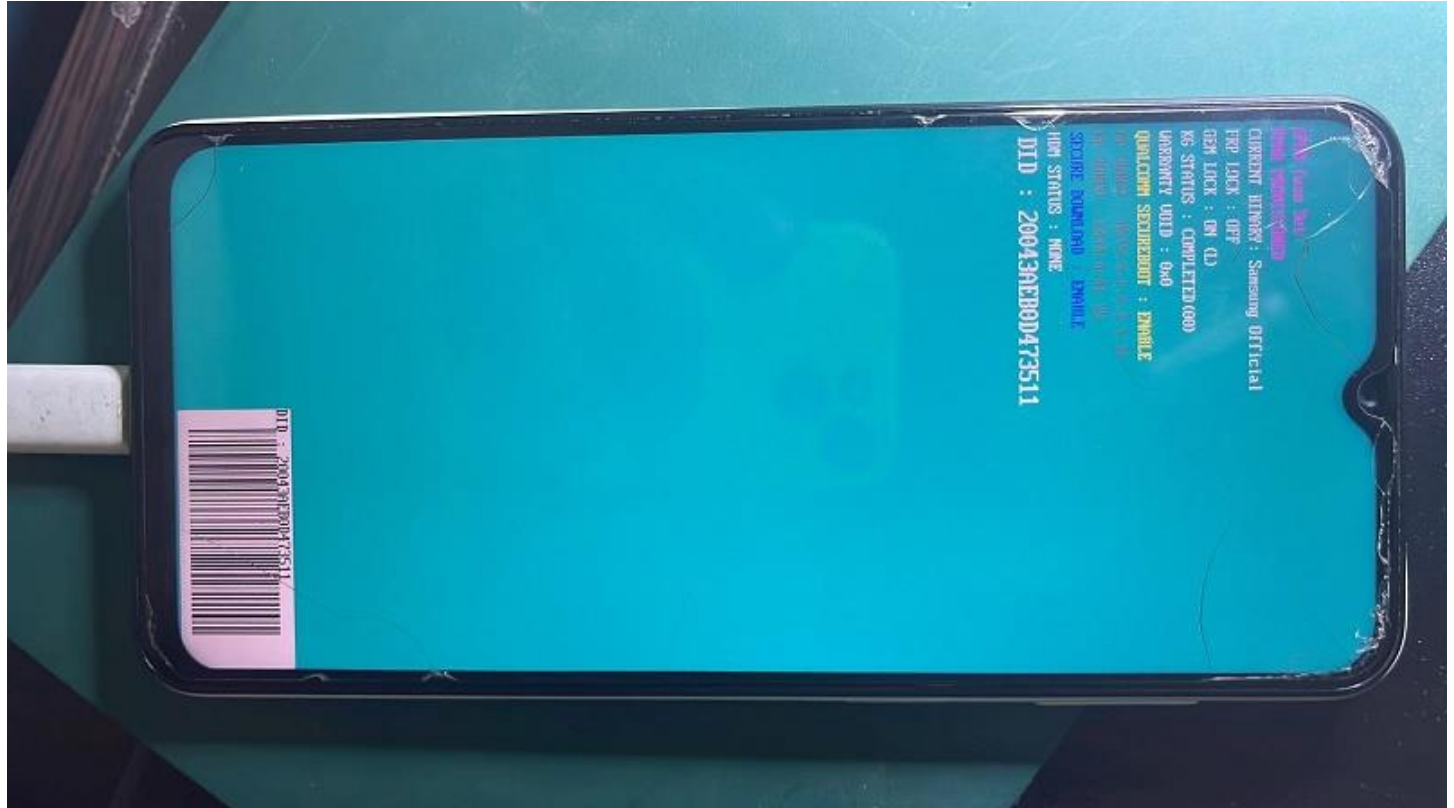

# Run Auto-ODIN | A235M\_TPA\_One-Click\_Binary.exe press START "Button" For to Start Official Flashing...

|                                                                                                    | 📮 Odin3 v3.14                                                                                                    | <b>—</b> 🗆 | ×                                                                                                    |                                                                                                    |
|----------------------------------------------------------------------------------------------------|----------------------------------------------------------------------------------------------------|------------|----------------------------------------------------------------------------------------------------|----------------------------------------------------------------------------------------------------|
| Registered TO [Support@eN                                                                                                    | oneclick_                                                                                                    | testPIT    |                                                                                                    | Menu 💌 💻 🗙                                                                                                    |
| Qualcomm Partition Factory Parti 12/05/2024 05:35:46 p. m Writir 12/05/2024 05:35:50 p. m Writir 12/05/2024 05:35:55 p. m Writir 12/05/2024 05:35:55 p. m Writir 12/05/2024 05:36:55 p. m Writir 12/05/2024 05:36:05 p. m Writir 12/05/2024 05:36:07 p. m Writir 12/05/2024 05:36:07 p. m Writir 12/05/2024 05:36:07 p. m Writir 12/05/2024 05:36:17 p. m Writir 12/05/2024 05:36:17 p. m Writir 12/05/2024 05:36:17 p. m Writir 12/05/2024 05:36:19 p. m Writir 12/05/2024 05:36:21 p. m Writir 12/05/2024 05:36:21 p. m Writir 12/05/2024 05:36:21 p. m Writir 12/05/2024 05:36:22 p. m Writir 12/05/2024 05:36:23 p. m Writir 12/05/2024 05:36:32 p. m Writir 12/05/2024 05:36:32 p. m Writir 12/05/2024 05:36:32 p. m Writir 12/05/2024 05:36:32 p. m Writir 12/05/2024 05:36:32 p. m Writir 12/05/2024 05:36:32 p. m Writir 12/05/2024 05:36:32 p. m Writir 12/05/2024 05:36:32 p. m Writir 12/05/2024 05:36:32 p. m Writir 12/05/2024 05:36:32 p. m Writir 12/05/2024 05:36:32 p. m Writir 12/05/2024 05:36:32 p. m Writir 12/05/2024 05:36:32 p. m Writir 12/05/2024 05:36:32 p. m Writir 12/05/2024 05:36:34 p. m Writir 12/05/2024 05:36:34 p. m Writir 12/05/2024 05:36:34 p. m Writir 12/05/2024 05:36:40 p. m Settir 12/05/2024 05:36:40 p. m Rebo | SUPER       0:[COM4]         0:[COM4]       0:[COM4]         0:[COM4]       0:[COM4]         0:[COM4]       0:[COM4]         0:[COM4]       0:[COM4]         0:[COM4]       0:[COM4]         0:[COM4]       0:[COM4]         0:[COM4]       0:[COM4]         0:[COM4]       0:[COM4]         0:[COM4]       0:[COM4]         0:[COM5]       0:[COM5]         0:[COM5]       0:[COM5]         0:[COM5] |            | A Address<br>A Address<br>A Address<br>A Address<br>A Address<br>A Address<br>A A Address<br>A A A A A A A A A A A A A A A A A A A | EDL Coptions Coptions |
| uthanikation    Boorloadar Unleds    4                                                                                                    | Start                                                                                                    |            | abus INSA                                                                                                    | reset 3FS  BownSitiste  Fa                                                                                                    |
| eMMC UFS S www.eMMC-Soft                                                                                                    |                                                                                                    |            | Ware ID :                                                                                                    | 62B8B-5CFCC-6B297-E3                                                                                                    |

# Everything went OK!....

|                                                                                                    |                                                                                                    | 📮 Odin3 v3.14 |               | _ | $\times$ |                                                                                                    |                                                                                                    |                          |
|----------------------------------------------------------------------------------------------------|----------------------------------------------------------------------------------------------------|---------------|---------------|---|----------|----------------------------------------------------------------------------------------------------|----------------------------------------------------------------------------------------------------|--------------------------|
| Registered TO [Sup<br>Qualcomm Partition Fa                                                                                                    | port@eN                                                                                                    | oneclick      | _testPIT      |   |          |                                                                                                    | Menu 👻 💻                                                                                                    | ×                        |
| 12/05/2024 05:35:46 p.<br>12/05/2024 05:35:48 p.<br>12/05/2024 05:35:50 p.<br>12/05/2024 05:35:55 p.<br>12/05/2024 05:35:55 p.<br>12/05/2024 05:35:55 p.<br>12/05/2024 05:36:02 p.<br>12/05/2024 05:36:07 p.<br>12/05/2024 05:36:07 p.<br>12/05/2024 05:36:13 p.<br>12/05/2024 05:36:13 p.<br>12/05/2024 05:36:13 p.<br>12/05/2024 05:36:13 p.<br>12/05/2024 05:36:13 p.<br>12/05/2024 05:36:17 p.<br>12/05/2024 05:36:21 p.<br>12/05/2024 05:36:21 p.<br>12/05/2024 05:36:23 p.<br>12/05/2024 05:36:23 p.<br>12/05/2024 05:36:32 p.<br>12/05/2024 05:36:32 p.<br>12/05/2024 05:36:32 p.<br>12/05/2024 05:36:32 p.<br>12/05/2024 05:36:32 p.<br>12/05/2024 05:36:32 p.<br>12/05/2024 05:36:34 p.<br>12/05/2024 05:36:38 p.<br>12/05/2024 05:36:38 p.<br>12/05/2024 05:36:34 p.<br>12/05/2024 05:36:40 p. | m Writir<br>m Writir<br>m Writir | PASS!         | L / failed 0) |   |          | RESET E<br>dva PEDL<br>Xiaomi Info (<br>ipe ime) Ski<br>Mi Flash<br>t Address<br>N<br>N<br>N<br>N<br>N<br>N<br>N<br>N<br>N<br>N<br>N<br>N<br>N | FS Options<br>Frp I<br>Boot-Info H<br>p Auth / UBL t<br>P Auth / UBL t<br>Filename<br>V/A<br>V/A<br>V/A<br>V/A<br>V/A<br>V/A<br>V/A<br>V/A | rase<br>emp<br>emp<br>te |
|                                                                                                    |                                                                                                    | St            | art           |   |          |                                                                                                    |                                                                                                    |                          |
| eMMC UFS S www.el                                                                                                    | MC-Soft                                                                                                    |               |               |   |          | Ware ID : 62B8B-                                                                                                    | SCFCC-6B297                                                                                                    | 7-E3                     |

Turn on your device and This Was DTpro tool in a New Master Class!

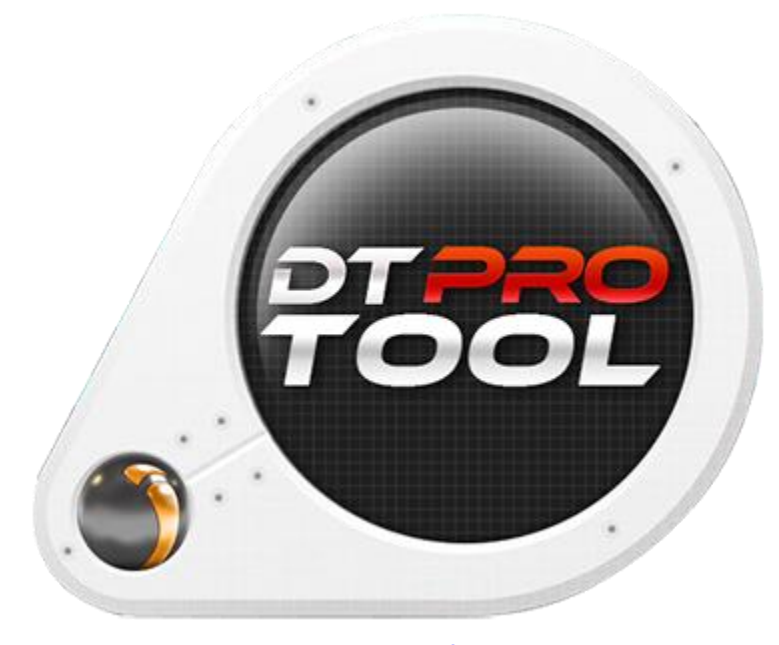

www.eMMC-Software.ru DTPRO TEAM